# **Image Management with Horizon Cloud**

### Part 1 - Establish authentication trust between the vCenter Server instances

To Establish the trust, the root certificate from both the vCenters needs to be exchanged between the vCenter Server instances. The root certificate needs to be imported in the Certificate Management of the vCenters.

Section 1 - Download and extract the root certificate from the vCenter in Site 1

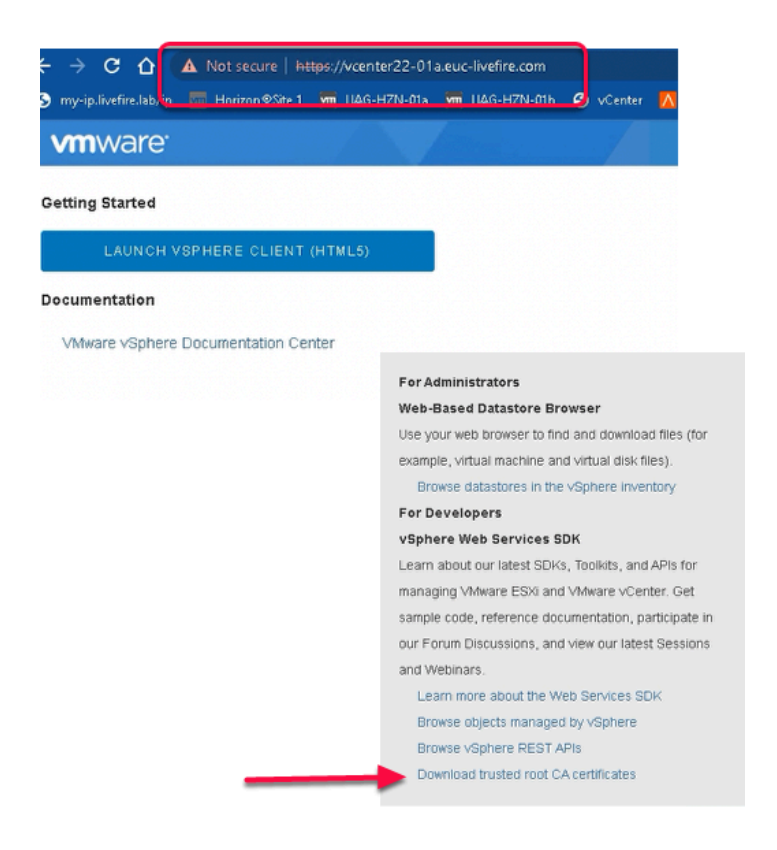

#### 1. On the Control Center

- Using a Chrome, navigate to the URL of vCenter Server instance for **Site 1**.
  - Enter https://vcenterXX-01a.euc-livefire.com
    - where XX is your POD ID.
      - From the Right hand corner of the vCenter Page,
        - Right Click on Download trusted root CA certificate
          - Click on Save link as...
            - In the Save As Window

- Navigate to **Desktop** 
  - Name the zip file as vc-cert-site1
    - Click Save

|                 | Name              | n                       | Date modified        | Туре               | Size |        |
|-----------------|-------------------|-------------------------|----------------------|--------------------|------|--------|
| Quick access    | Remote Deckt      | long                    | 2/1/2022 5-16 PM     | File folder        |      |        |
| Desktop 🚿       | CA concole r      | ioha                    | 1/22/2022 0:10 PM    | Microroft Comm     | 02 k |        |
| Downloads #     | desktop ini       |                         | 3/28/2022 1-09 DL4   | Configuration sett | 1.8  |        |
| Documents #     | a DNS             |                         | 2/25/2021 4:28 PM    | Shortcut           | 2.8  |        |
| Pictures #      | Postman           |                         | 2/23/2022 9:04 PM    | Shortcut           | 3 K  |        |
| hol             | PUTTY             |                         | 3/16/2021 10:33 AM   | Shortcut           | 1.8  |        |
| Horizon         | Site 1 profile -  | Chrome                  | 3/8/2022 1:05 PM     | Shortcut           | 3 K  |        |
| Cite1           | Site 2 Profile -  | Chrome                  | 2/4/2022 9:10 AM     | Shortcut           | 3 K  |        |
| Site?           | 💂 software        |                         | 2/16/2022 4:27 PM    | Shortcut           | 2 K  |        |
| Sitez           | 🔋 vc-cert-site1.a | in                      | 4/27/2022 5-28 AM    | Compressed (zipp   | 17 K |        |
| This PC         |                   | Open                    |                      |                    |      |        |
| 3D Objects      |                   | Open in new window      |                      |                    |      |        |
| Desktop         |                   | Extract_All             |                      |                    |      |        |
| Documents       |                   | Pin to Start            | -                    |                    |      |        |
| Downloads       |                   | Edit with Notepad++     |                      |                    |      |        |
| Music           |                   | 🖻 Share                 |                      |                    |      |        |
| indusic         |                   | Open with               |                      |                    |      |        |
| Pictures        |                   | Circo access to         |                      |                    |      |        |
| Videos          |                   | Orve access to          | 1                    |                    |      |        |
| Local Disk (C:) |                   | Restore previous versio | 15                   |                    |      |        |
|                 |                   | Select a Destinati      | on and Extract F     | iles               |      |        |
|                 |                   | C:\Users\Administrat    | or\Desktop\vc-cert-s | iite1              |      | Browse |
|                 |                   | Show extracted file     | when complete        |                    |      |        |
|                 |                   |                         |                      |                    |      |        |

#### 2. On the Control Center,

- Navigate to **Desktop** 
  - Locate vc-cert-site1.zip
    - Right Click on vc-cert-site1.zip
      - Click on Extract All...
        - In the Select Destination and Extract Files Window
          - **Click on Extract** to extract the certificate on the desktop
            - Close vc-cert-site1 Windows Explorer window

Part 1 Section 2 - Download and extract the root certificate from the vCenter in Site 2

# Section 2 - Download and extract the root certificate from the vCenter in Site 2

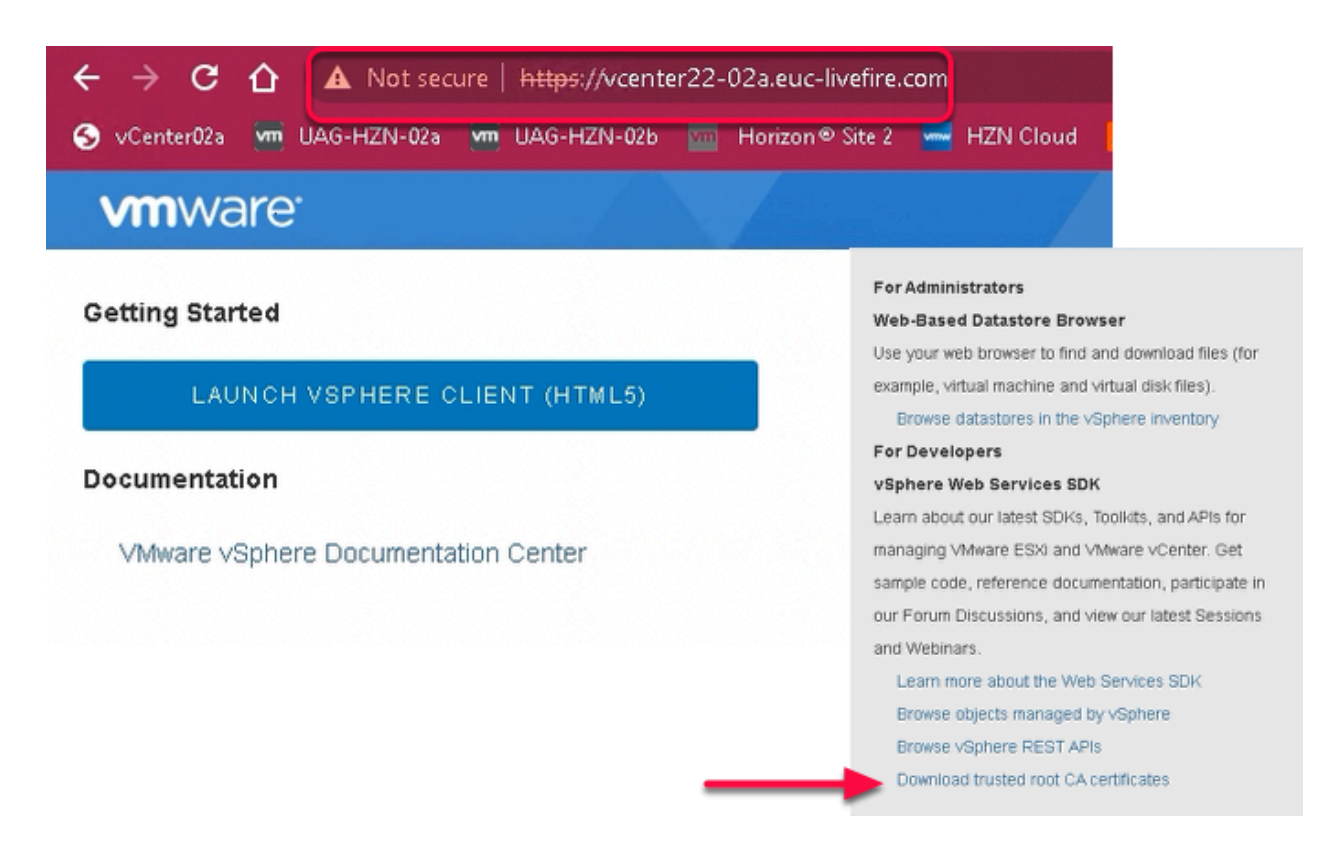

#### 1. On the Control Center

- Using a Chrome, navigate to the URL of vCenter Server instance for Site 2.
  - Enter <u>https://vcenterXX-02a.euc-livefire.com</u>
    - where XX is your POD ID.
      - From the Right hand corner of the vCenter Page,
        - Right Click on Download trusted root CA certificate
          - Click on Save link as...
          - In the Save As Window
            - Navigate to **Desktop** 
              - Name the zip file as vc-cert-site2
                - Click Save

| ← → ~ ↑ ■    | > Th     | is PC > Desktop                         |       |                |
|--------------|----------|-----------------------------------------|-------|----------------|
|              | ^        | ^                                       |       |                |
| Cuick access | <u> </u> | Name                                    | Date  |                |
| Deskton      | 4        | Remote Desktops                         | 2/1/2 |                |
| Devrelande   |          | vc-cert-site1                           | 4/27/ |                |
| - Downloads  | - T      | CA console.msc                          | 1/22/ |                |
| Documents    | 1        | desktop.ini                             | 3/28/ |                |
| Pictures     | *        | DNS                                     | 2/25/ |                |
| hol          |          | 💋 Postman                               | 2/23/ |                |
| Horizon      |          | PuTTY                                   | 3/16/ |                |
| Site1        |          | Site 1 profile - Chrome                 | 3/8/2 |                |
| Site2        |          | Site 2 Profile - Chrome                 | 2/4/2 |                |
|              |          | software                                | 2/16/ |                |
| This PC      |          | vc-cert-site1.zip                       | 4/27/ |                |
| 3D Objects   |          | Vc-cert-site2.zip                       | 4/27) |                |
| Desktop      |          | Open                                    |       |                |
| Documents    |          | Open in new window                      |       |                |
| 🕹 Downloads  |          | Extract All                             |       |                |
| h Music      |          | Pin to Start                            |       |                |
| Pictures     |          | Edit with Notepad++                     |       |                |
|              | Ext      | ract Compressed (Zipped) Folders        |       |                |
|              |          |                                         |       |                |
|              | Selec    | t a Destination and Extract Files       |       |                |
|              |          |                                         |       |                |
|              | Files w  | ill be extracted to this folder:        |       |                |
|              | C:\Us    | ers\Administrator\Desktop\vc-cert-site2 |       | Browse         |
|              | Casha    | waterstad files when complete           |       |                |
|              | 0 3110   | wedacted mes when complete              |       |                |
|              |          |                                         |       |                |
|              |          |                                         |       |                |
|              |          |                                         |       |                |
|              |          |                                         |       |                |
|              |          |                                         |       |                |
|              |          |                                         |       |                |
|              |          |                                         |       |                |
|              |          |                                         | _     |                |
|              |          |                                         |       | Extract Cancel |

- 2. On the Control Center,
  - Navigate to **Desktop** 
    - Locate vc-cert-site2.zip
      - Right Click on vc-cert-site1.zip
        - Click on Extract All...
          - In the Select Destination and Extract Files Window
            - Click on Extract to extract the certificate on the desktop
              - Close vc-cert-site2 Windows Explorer window

Part 1 Section 3 - Import the Root Certificate of Site-2 vCenter to Site-1 vCenter

# Section 3 - Import the Root Certificate of Site-2 vCenter to Site-1 vCenter

| ← → C △ ▲ Not secure   https://vcenter22-01a.euc-livefire.com/v      | rebsso/SAI |
|----------------------------------------------------------------------|------------|
| S my-ip.livefire.lab/ip 🚾 Horizon®Site 1 媡 UAG-HZN-01a 👼 UAG-HZN-01b | S vCer     |
|                                                                      |            |
| VMware <sup>®</sup> vSphere                                          |            |
| administratorigivsphere.iocai                                        |            |
| ******                                                               |            |
| Use Windows session authentication                                   |            |
| LOGIN                                                                |            |

#### 1. On the **Control Center**

- Using a Chrome, navigate to the URL of vCenter Server instance for **Site 1**.
  - Enter <u>https://vcenterXX-01a.euc-livefire.com</u>
    - where **XX** is your **POD ID**.
      - Note: In the example we have used vcenter22-01a.euc-livefire.com
        - Username administrator@vsphere.local
          - Password VMware1!
            - Click Login

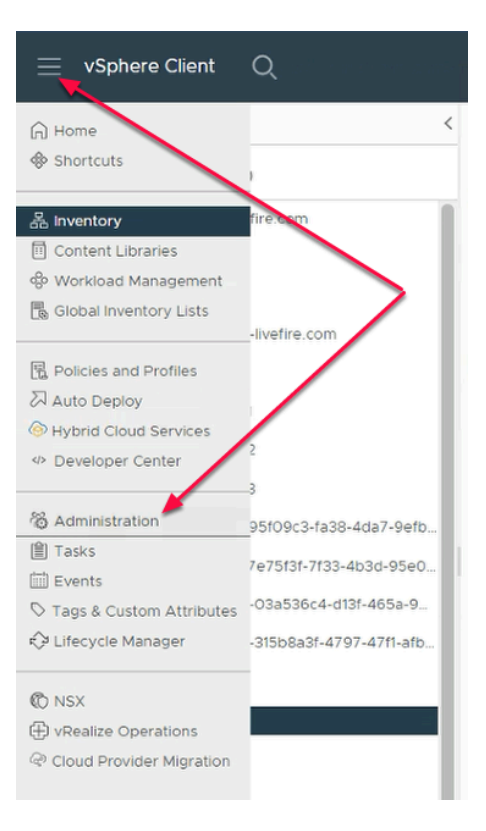

#### 2. In the vSphere Client

Navigate to Menu (Three lines on the top)> Administration

| Administration                                                  | Cortificato Management                                          |
|-----------------------------------------------------------------|-----------------------------------------------------------------|
| Access Control 🗸                                                | Cerdificate Management                                          |
| Roles<br>Global Permissions                                     | Machine SSL Certificate                                         |
| Licenses                                                        | MACHINE_CERT                                                    |
| Client Plugins                                                  | ⊘ Valid until Apr 25, 2024<br>Private Key and Certificate chain |
| Deployment V                                                    | VIEW DETAILS ACTIONS ~                                          |
| Customer Experience Improvement Program<br>Client Configuration | Trusted Root Certificates ADD                                   |
| Support v Upload File to Service Request                        | 69ED505EB9E4E6765E9D4                                           |
| Single Sign On v<br>Users and Groups<br>Configuration           | ⊘ Valid until Nov 11, 2031<br>Certificate                       |
| Certificates V<br>Certificate Management                        | VIEW DETAILS                                                    |

#### 3. In the Administration Menu

- Navigate to Certificates > Certificate Management
- In the **Certificate Management Menu**

- From the Right Hand side
  - Under Trusted Root Certificates
    - Note: you already have 3 Trusted Certificates
    - Click ADD

| Add Trusted Ro           | oot Certificate                                                                                           | ×                                                                               |
|--------------------------|----------------------------------------------------------------------------------------------------|---------------------------------------------------------------------------------|
| Certificate Chain BROWSE | to vCenter Hosts                                                                                          |                                                                                 |
|                          | ତ୍ତେ Open<br>← → × ↑ <mark> </mark> « vc-cer                                                              | CANCEL ADD                                                                      |
|                          | Organize ▼ New folder<br>* Quick access<br>■ Desktop<br>↓ Downloads<br>■ Documents<br>■ Pictures<br>↓ hol | Name<br>352438b0.0.crt<br>b3 b2bce57c.0.crt<br>bd822a8c.0.crt<br>df80d4ac.0.crt |

#### 4. In the Add Trusted Root Certificate Wizard

- Next to Certificate Chain
  - Click on BROWSE
    - Navigate to : -
      - C:\Users > Administrator >Desktop > vc-cert-site2 > certs> win
    - Select the **first .crt file** listed
      - Select Open
        - Note: In our example, we have in 352438b0.0.crt

| Add Trusted Root Certificate            |     |  |  |  |  |
|-----------------------------------------|-----|--|--|--|--|
| Certificate Chain BROWSE 352438b0.0.crt | ADD |  |  |  |  |

- 5. In the Add Trusted Root Certificate Wizard
  - Click ADD

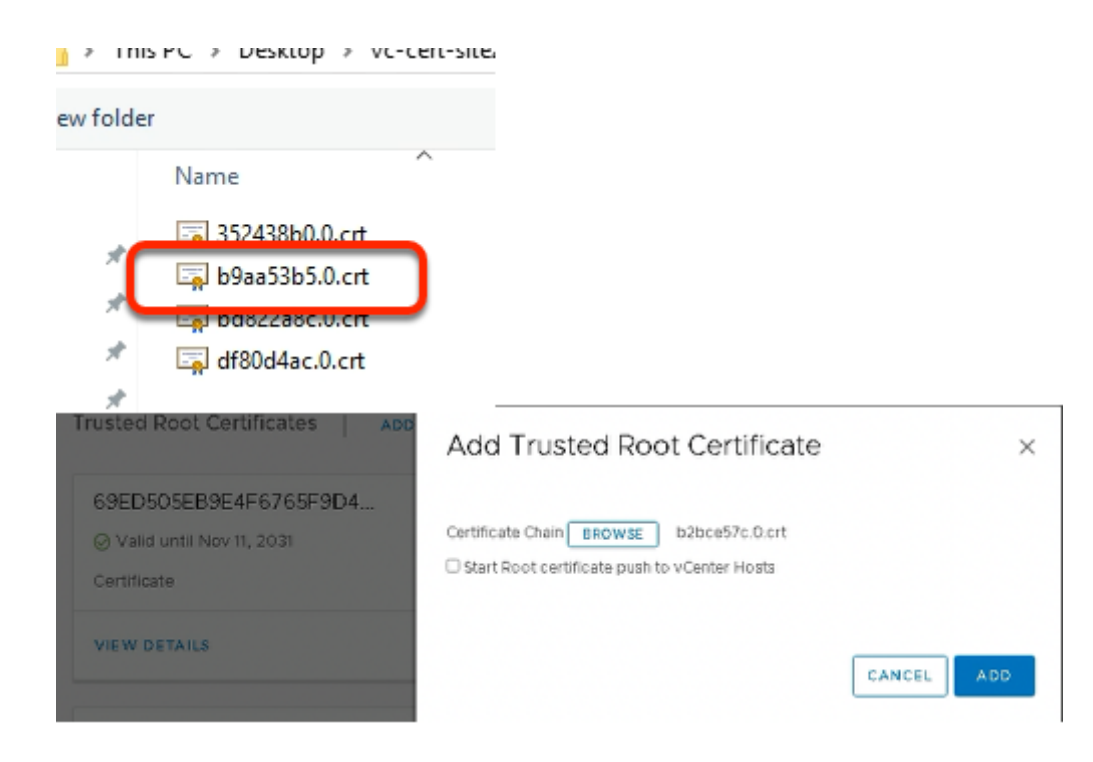

- 6. Under Trusted Root Certificate
  - Click on ADD again
    - Click on BROWSE
    - Navigate to:
      - C:\Users > Administrator > Desktop > vc-cert-site2 > certs > win
        - Select the second .crt file listed
          - Select Open
            - Note: In our example, the second crt file is b2bce57c.0.crt
        - Click ADD
          - to add the second certificate in trusted root certificate

| This PC > Desktop > vc-cert-site2 > certs > win |                                      |                                         |        |  |  |  |  |  |
|-------------------------------------------------|--------------------------------------|-----------------------------------------|--------|--|--|--|--|--|
| New fol                                         | der                                  |                                         |        |  |  |  |  |  |
|                                                 | Name                                 | Da                                      |        |  |  |  |  |  |
| cess                                            | 🔄 352438b0.0.crt                     | 4/2                                     |        |  |  |  |  |  |
|                                                 | h9aa53h5.0 crt                       | 4/2                                     |        |  |  |  |  |  |
| ads 🚿                                           | 🔄 bd822a8c.0.crt                     | 4/2                                     |        |  |  |  |  |  |
| ents 📌                                          | Legi ตายบต4ac.บ.crt                  | 4/2                                     |        |  |  |  |  |  |
| 5 📌                                             | •                                    |                                         |        |  |  |  |  |  |
| Trusted Ro                                      | oot Certificates   ADD               | Add Trusted Root Certificate            | ×      |  |  |  |  |  |
| 6F20ED4<br>Ø Valid ur<br>Certificate            | 40EF3BAB1B901B1<br>11ii Apr 20, 2032 | Certificate Chain BROWSE bd822a8c.0.crt |        |  |  |  |  |  |
| VIEW DET                                        | AILS                                 |                                         | CANCEL |  |  |  |  |  |

- 7. Under Trusted Root Certificate
  - Click on ADD again
    - Click on BROWSE
      - Navigate to: -
        - C:\Users > Administrator > Desktop > vc-cert-site2 > certs > win
      - Select the third .crt file listed
        - Select Open
          - Note: In our example, the third crt file is bd822a8c.0.crt
        - Click ADD
          - to add the third certificate in trusted root certificate

| 🚱 Open                     |                                                                                           |        |  |  |  |  |  |  |
|----------------------------|-------------------------------------------------------------------------------------------|--------|--|--|--|--|--|--|
|                            | is PC $\rightarrow$ Desktop $\rightarrow$ vc-cert-site2 $\rightarrow$ certs $\rightarrow$ | → win  |  |  |  |  |  |  |
| Organize 👻 New folder      |                                                                                           |        |  |  |  |  |  |  |
| - Ouick access             | Name                                                                                      | Date   |  |  |  |  |  |  |
|                            | 🙀 352438b0.0.crt                                                                          | 4/27   |  |  |  |  |  |  |
| Desktop 🖈                  | 🔄 b9aa53b5.0.crt                                                                          | 4/27   |  |  |  |  |  |  |
| 🕂 Downloads 🖈              | 🗐 le 4022=0=.0. ert                                                                       | 4/27   |  |  |  |  |  |  |
| 🔮 Documents  🛪             | 🔄 df80d4ac.0.crt                                                                          | 4/27   |  |  |  |  |  |  |
| 📰 Pictures 🛛 🔺             |                                                                                           |        |  |  |  |  |  |  |
| Certificate Bundle         |                                                                                           |        |  |  |  |  |  |  |
| Trusted Root Certificates  | Add Trusted Root Certificate                                                              | ×      |  |  |  |  |  |  |
| 99AFC3E39D54320655E62      |                                                                                           |        |  |  |  |  |  |  |
| ⊘ Valid until Nov 10, 2031 | Certificate Chain BROWSE df8Dd4ac.0.crt                                                   |        |  |  |  |  |  |  |
| Certificate                | □ Start Root certificate push to vCenter Hosts                                            |        |  |  |  |  |  |  |
| VIEW DETAILS               |                                                                                           | CANCEL |  |  |  |  |  |  |
|                            |                                                                                           |        |  |  |  |  |  |  |

#### 8. Under Trusted Root Certificate

- Click on ADD again
  - Click on BROWSE
    - Navigate to :-
      - C:\Users > Administrator > Desktop > vc-cert-site2 > certs > win
        - Select the **fourth .crt file** listed
          - Select Open
            - Note: In our example, the fourth crt file is df80d4ac.0.crt

#### Click ADD

• to add the fourth certificate in trusted root certificate

| Ce                                | Certificate Management                                                               |  |  |  |  |  |  |  |
|-----------------------------------|--------------------------------------------------------------------------------------|--|--|--|--|--|--|--|
|                                   | ① Error occurred while adding trusted root certificates: Trusted root already exists |  |  |  |  |  |  |  |
|                                   | Machine SSL Certificate                                                              |  |  |  |  |  |  |  |
| ŗ                                 | MACHINE_CERT                                                                         |  |  |  |  |  |  |  |
|                                   | ⊘ Valid until Apr 23, 2024                                                           |  |  |  |  |  |  |  |
| Private Key and Certificate chain |                                                                                      |  |  |  |  |  |  |  |
|                                   | VIEW DETAILS ACTIONS ~                                                               |  |  |  |  |  |  |  |

- 9. In the Certificate Mangement window
  - Note: An error message occurs .
  - Please ignore this message and move on to step 10

| Trusted Root Certificates   ADD                                    |                                                                    |
|--------------------------------------------------------------------|--------------------------------------------------------------------|
| 99AFC3E39D54320655E62<br>⊘ Valid until Nov 10, 2031<br>Certificate | 69ED505EB9E4F6765F9D4<br>Ø Valid until Nov 11, 2031<br>Certificate |
| VIEW DETAILS                                                       | VIEW DETAILS                                                       |
| 2D8DECD099C1CCD50270C                                              | 6F07ADE69EAE476C8BD0                                               |
| ⊘ Valid until Jul 24. 2031                                         | ⊘ Valid until Apr 18, 2032                                         |
| Certificate                                                        | Certificate                                                        |
| VIEW DETAILS                                                       | VIEW DETAILS                                                       |

#### 10. Under **Trusted Root Certificates**

- Notice you have 6 GUID numbers each with its own VIEW DETAILS
- Under each **GUID** 
  - Click on VIEW DETAILS

|                                             | C BACK TO CERTIFICATE MA                 | ACK TO CERTIFICATE MANAGEMENT  |  |  |  |  |  |
|---------------------------------------------|------------------------------------------|--------------------------------|--|--|--|--|--|
|                                             | 3F20ED40EF3BAB1B901B1476DE4DA84BC12B7B62 |                                |  |  |  |  |  |
| E CA                                        |                                          |                                |  |  |  |  |  |
|                                             |                                          |                                |  |  |  |  |  |
|                                             | Certificate Information                  |                                |  |  |  |  |  |
|                                             | Common name                              | CA                             |  |  |  |  |  |
|                                             | Issued by                                | CA                             |  |  |  |  |  |
|                                             | Status                                   | ⊘ Valid                        |  |  |  |  |  |
|                                             | Valid from                               | 4/23/22, 7:13 AM               |  |  |  |  |  |
|                                             | Valid until                              | 4/20/32, 7:13 AM               |  |  |  |  |  |
|                                             | Signature Algorithm                      | SHA256withRSA                  |  |  |  |  |  |
|                                             | Thumbprint                               |                                |  |  |  |  |  |
| Organization vcenter22-02a.euc-livefire.com |                                          | vcenter22-02a.euc-livefire.com |  |  |  |  |  |
|                                             | Organizational Unit                      | VMware Engineering             |  |  |  |  |  |
|                                             | Locality                                 |                                |  |  |  |  |  |
|                                             | State/Province                           | California                     |  |  |  |  |  |
|                                             | Country                                  | US                             |  |  |  |  |  |
|                                             |                                          |                                |  |  |  |  |  |
|                                             | Issuer Information                       |                                |  |  |  |  |  |
| Issuer Name                                 |                                          | CA                             |  |  |  |  |  |
|                                             | Organization                             | vcenter22-02a.euc-livefire.com |  |  |  |  |  |
|                                             | Organizational Unit                      | VMware Engineering             |  |  |  |  |  |
|                                             | State/Province                           | California                     |  |  |  |  |  |
|                                             | Country                                  | US                             |  |  |  |  |  |
|                                             | Serial Number                            | 16893651355772392633           |  |  |  |  |  |
|                                             | Version                                  | 3                              |  |  |  |  |  |
|                                             |                                          |                                |  |  |  |  |  |

- 11. In the Certificate Information window
  - On each certificate, verify you can see the certificate of your Site 2 vCenter
    - In the example, vCenter of Site 2 is vcenter22-02a.euc-livefire.com
    - There are references to other vCenter server names with the other certificates.
    - Out of the 4, only one references your current vcenter name

|                             | \Users\       | Administrator\Desk                                                       | top/vc-ce    | rt-site2     | \certs\win  |            |             |            |
|-----------------------------|---------------|--------------------------------------------------------------------------|--------------|--------------|-------------|------------|-------------|------------|
| File Home                   | Share         | View                                                                     |              |              |             |            |             |            |
| Pin to Quick Copy<br>access | <b>P</b> aste | <ul> <li>✓ Cut</li> <li>✓ Copy path</li> <li>✓ Paste shortcut</li> </ul> | Move<br>to * | Copy<br>to * | Delete Rena | me N<br>fo | ew<br>Ider  | Properties |
| Clip                        | board         |                                                                          |              | Org          | anize       |            | New         | C          |
| ← → • ↑ 📘                   | > Th          | is PC > Desktop                                                          | vc-cert      | -site2       | certs > win | 1          |             | ~          |
| 🖈 Quick access              |               | Name                                                                     |              |              |             | Date m     | odified     | Туре       |
| Derkton                     | ~             | 352438b0.r0.                                                             | crl          |              |             | 4/27/20    | 022 3:41 PM | Certific   |
| Deskip                      | <i>2</i>      | 🖄 b9aa53b5.r0                                                            | cri          |              |             | 4/27/20    | 022 3:41 PM | Certific   |
| - Downloads                 | R             | 🕅 bd822a8c.r0                                                            | crl          |              |             | 4/27/20    | 022 3:41 PM | Certific   |
| Documents                   | *             | 🗵 df80d4ac.r1.                                                           | crl          |              |             | 4/27/20    | 022 3:41 PM | Certific   |
| Pictures                    | *             | 🟹 352438b0.0.d                                                           | rt           |              |             | 4/27/20    | 022 3:41 PM | Securit    |
| Horizon                     |               | 📮 b9aa53b5.0.0                                                           | ort          |              |             | 4/27/20    | 022 3:41 PM | Securit    |
| Site1                       |               | 🔄 bd822a8c.0.                                                            | crt          |              |             | 4/27/20    | 022 3:41 PM | Securit    |
| Site2                       |               | 🙀 df80d4ac.0.d                                                           | rt           |              |             | 4/27/20    | 022 3:41 PM | Securit    |
| 📙 win                       |               |                                                                          |              |              |             |            |             |            |

- 12. On your Controlcenter server desktop
  - Go to the vc-cert-site2 folder
    - Select any one of your 4 .crt files

| a Certi        | ficate                                                    |                                                                                           | 2 | X 69ED505EB9E4F6765F9D4                   |
|----------------|-----------------------------------------------------------|-------------------------------------------------------------------------------------------|---|-------------------------------------------|
| General        | Details Certification Pa                                  | th                                                                                        |   | ⊘ Valid until Nov 11, 2031                |
| Show:          | <al></al>                                                 | ~                                                                                         |   | Certificate                               |
| Field          | lid from                                                  | Value<br>Thursday, April 21, 2022 11:4                                                    | ^ | VIEW DETAILS                              |
| Su<br>Pu<br>Pu | bject<br>blic key<br>blic key parameters                  | Where Engineering, vcenter2<br>RSA (2048 Bits)<br>05 00                                   |   | 6F07ADE69EAE476C8BD0F                     |
| a Su           | bject Key Identifier<br>bject Alternative Name<br>x Usane | 5f07ade59eae475c8bd0f75b6<br>RFC822 Name=email@acme.c<br>Certificate Storing, Off-line CR | v | Q Valid until Anr 18, 2032<br>Certificate |
| 6f07ad         | ie69eae476c8bd0f76b672                                    | a78176d31d7ab                                                                             | _ | VIEW DETAILS                              |

#### 13. In the **Certificate** folder

- Select the **Details** tab
  - Select the Subject Key Identifier
    - Compare the Subject Key Identifier with your GUIDs under Trusted Root
       Certificates

| Seneral Detais Certification P                                                                                                    | 'aຫ                             |   |  |
|----------------------------------------------------------------------------------------------------|---------------------------------|---|--|
| Show: <all></all>                                                                                                    | $\sim$                          |   |  |
| Field                                                                                                    | Value                           | ^ |  |
| Valid from                                                                                                    | Thursday, April 21, 2022 11:4   |   |  |
| Valid to                                                                                                    | Sunday, April 18, 2032 11:49:   |   |  |
| Subject                                                                                                    | VMware Engineering, vcenter2    |   |  |
| Dublic key                                                                                                    | RSA (2048 Bits)                 |   |  |
| Public key parameters                                                                                                    | 05 00                           |   |  |
| Subject Key Identifier                                                                                                    | 6f07ade69eae476c8bd0f76b6       |   |  |
| Subject Alternative Name                                                                                                    | RFC822 Name = email@acme.c      |   |  |
| Key Hoane                                                                                                    | Certificate Signing Off-line CR | ~ |  |
| OU = VMware Engineering<br>O = vcenter25-02a.euc-livefire<br>S = California<br>C = US<br>DC = local<br>DC = local<br>DC = vsphere<br>CN = CA | .com                            |   |  |
|                                                                                                    |                                 |   |  |

- 14. In the **Certificate** folder
  - In the **Details** tab
    - Select Subject
      - Notice the information displayed
      - Out of the 4 only 1 is a reference to vCenterXX-02a.euc-livefire.com

| 📃 vSphere Client                                                                                                    | Q      |                                  |              |
|----------------------------------------------------------------------------------------------------|--------|----------------------------------|--------------|
| G Home ♦ Shortcuts                                                                                                    | )      | G                                |              |
| 몶 Inventory                                                                                                    | fire   | com                              | - 1          |
| Content Libraries     Workload Management     Global Inventory Lists                                                    | -live  | fire.com                         |              |
| <ul> <li>Policies and Profiles</li> <li>Auto Deploy</li> <li>Hybrid Cloud Services</li> <li>Developer Center</li> </ul> | 2      |                                  |              |
| 🚳 Administration                                                                                                    | 95f    | 09c3-fa38-4da7-9<br>Recent Tasks | efb<br>Alarn |
|                                                                                                    | Task N | lame                             | τ.           |
| ✔ Pin menu                                                                                                    |        | All V Mor                        | e Tasks      |

#### 15. In the **vSphere client**

- Click on Menu (Three Lines on the top)> Inventory
- You can also select Pin menu checkbox to lock the menu

| 8                 | Avi-SE                                         | Actions - W10Master-01a |   | Dn                        | DNS Name:<br>IP Addresses                          | W10Ma                    |
|-------------------|------------------------------------------------|-------------------------|---|---------------------------|----------------------------------------------------|--------------------------|
| đ                 | BLR21-W10-1                                    | Power                   |   | ⊳ Power On                | ctrl + alt + B                                     | esxi-01                  |
| 9<br>6<br>9       | BLR21-W10-2<br>BLR21-W10-3<br>cp-replica-095f0 | Snapshots               | > | Power Off  Suspend  Reset | ctrl + alt + E<br>ctrl + alt + Z<br>ctrl + alt + T |                          |
| କ<br>ଜ            | cp-replica-e7e75<br>cp-template-03a            | 颌 Migrate<br>Clone      | > | 🔀 Hard stop               |                                                    | PU(s)<br>4 GB, 0         |
| (9)<br>(5)<br>(5) | cp-template-315i<br>hzncc21-01a                | Fault Tolerance         | > | Guest OS<br>Restart Guest | ctri + alt + p<br>ctri + alt + R                   | GB<br>plnterr            |
| ත්<br>ක්          | RDS21-01-1                                     | VM Policies<br>Template | > | ard                       |                                                    | 8 MB                     |
| 6                 | RDSH-01a                                       | Compatibility           | > | evice                     |                                                    | Device on<br>the virtual |
| ¢                 | UAG-HZN-01a                                    | Export System Logs      |   | -                         |                                                    | Additional               |
| e<br>E            | W10EXT-01a<br>W10Master-01a                    | Move to folder          |   | ubility                   |                                                    | ESXI 7.0 U               |
| ð                 | W10Master-01b                                  | Rename                  |   | ects                      |                                                    |                          |

### 16. In the **vSphere Client**

- •
- Select and right click W10Master-01a
  - Select Power and Shut Down Guest OS
- In the **Confirm Guest Shut Down** window
  - select YES

| /M Hardware                            |
|----------------------------------------|
| > CPU                                  |
| / CFU                                  |
| > Memory                               |
| > Hard disk                            |
|                                        |
| > Network a                            |
| CD/DVD d                               |
|                                        |
| > Video card                           |
| achine j                               |
|                                        |
| •••••••••••••••••••••••••••••••••••••• |
| e to Library                           |
| Compatibi                              |
|                                        |

#### 17. In the vSphere Client

- Select and right click W10Master-01a
- Select Clone > Clone to Template...

| W10Master-01a - Clon                                                          | ne Virtual Machine                                                    | To Template            |  |
|-------------------------------------------------------------------------------|-----------------------------------------------------------------------|------------------------|--|
| 1 Select a name and folder<br>2 Select a compute resource<br>3 Select storage | Select a name and folder<br>Specify a unique name and target location |                        |  |
| 4 Ready to complete                                                           | VM template name:                                                     | W10Master-0[a_Template |  |
|                                                                               | Select a location for the tem                                         | nplate.                |  |
|                                                                               | ✓                                                                     | vefire.com             |  |
|                                                                               | > 🗄 Region01A                                                         |                        |  |
|                                                                               |                                                                       |                        |  |
|                                                                               |                                                                       |                        |  |
| BACK                                                                          |                                                                       |                        |  |
|                                                                               | h                                                                     |                        |  |

#### 18. In the W10Master-01a - Clone Virtual Machine To Template wizard

- Next to VM template name:
  - enter W10Master-01a\_Template
- Under Select a location for the template
  - Select Region01a datacenter object
- Select NEXT

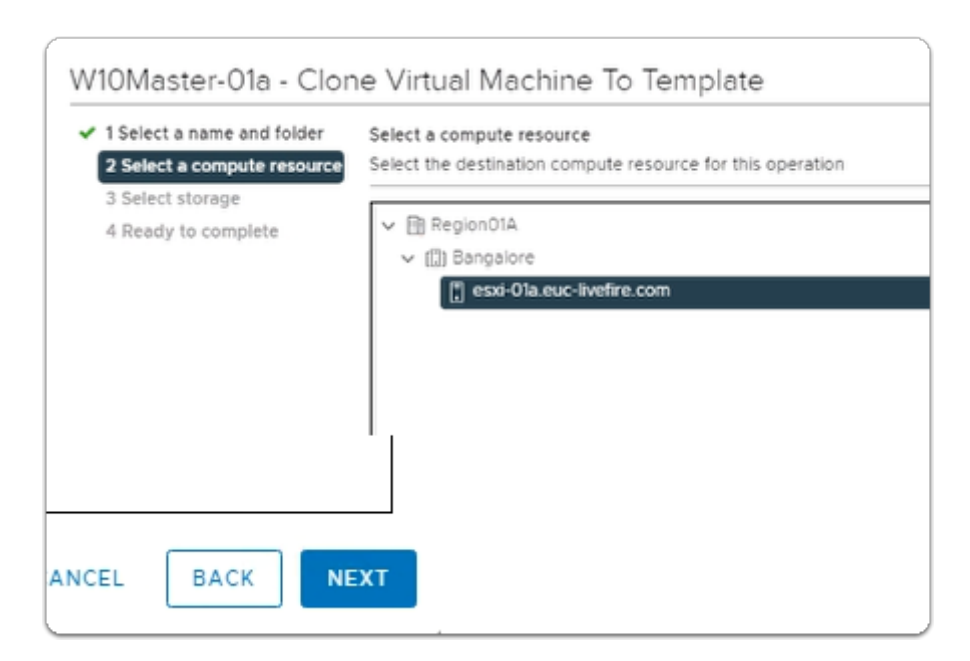

#### 19. In the W10Master-01a - Clone Virtual Machine To Template wizard

- In the Select a compute resource area
  - Expand Bangalore
    - Select esxi-01a.euc-livefire.com
- Select NEXT

| <ul> <li>1 Select a name and folder</li> <li>2 Select a compute resource</li> </ul> | Select storage<br>Select the storage for the configuration and disk files |  |  |  |
|-------------------------------------------------------------------------------------|---------------------------------------------------------------------------|--|--|--|
| 3 Select storage                                                                    | BATCH CONFIGURE CONFIGURE PER DISK                                        |  |  |  |
| 4 Ready to complete                                                                 | Select virtual disk format Thin Provision                                 |  |  |  |
|                                                                                     | VM Storage Policy Keep existing V                                         |  |  |  |
|                                                                                     | Disable Storage DRS for this virtual machine                              |  |  |  |
|                                                                                     | Name 🛪 Storage Con 🛪 Capacity 🛪                                           |  |  |  |
|                                                                                     | CorpLun0 599.75 G8                                                        |  |  |  |
|                                                                                     |                                                                           |  |  |  |
|                                                                                     | 1                                                                         |  |  |  |
|                                                                                     |                                                                           |  |  |  |
|                                                                                     |                                                                           |  |  |  |

- 20. In the W10Master-01a Clone Virtual Machine To Template wizard
  - Next to CorpLun-01a:
    - select the radio button
  - Next to Select virtual disk format
    - from the dropdown select Thin Provision
  - Select NEXT

| 2 Select a compute resource              | Ready to complete<br>Click Finish to start creating | pn.                       |
|------------------------------------------|-----------------------------------------------------|---------------------------|
| 3 Select storage     4 Ready to complete |                                                     |                           |
| 4 Kendy to complete                      | Source virtual machine                              | Wh0Master-Ota             |
|                                          | Template name                                       | W10Master-01a_Template    |
|                                          | Polder                                              | Region01A                 |
|                                          | Host                                                | essi-01a.euc-livefire.com |
|                                          | Datastore                                           | CorpLun01a                |
|                                          | Disk storage                                        | This Provision            |
|                                          |                                                     |                           |
|                                          |                                                     |                           |

- 20. In the W10Master-01a Clone Virtual Machine To Template wizard
  - Ready to complete page
    - Select FINISH

Part 1 Section 4 - Import the Root Certificate of Site 1 vCenter to Site 2 vCenter

Section 4 - Import the Root Certificate of Site 1 vCenter to Site 2 vCenter

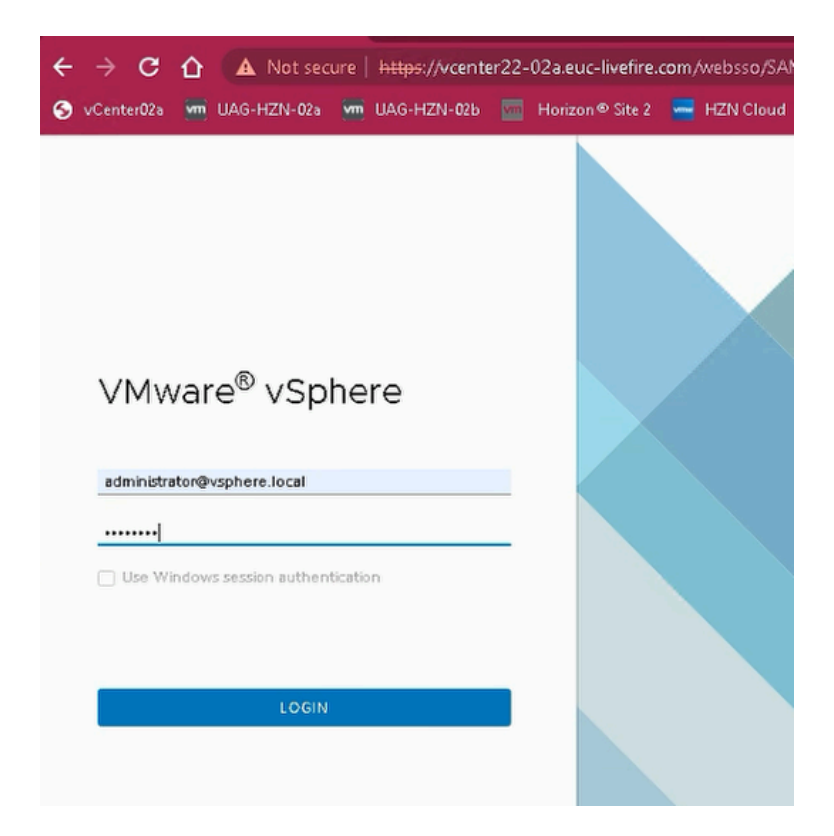

- 1. On the **Control Center** 
  - Using a Chrome for **Site 2**, navigate to the URL of vCenter Server instance for **Site 2**.
    - Enter https://vcenterXX-02a.euc-livefire.com
      - where **XX** is your **POD ID**.
        - Note: In the example we have used vcenter22-02a
          - Username administrator@vsphere.local
            - Password VMware1!
              - Click Login

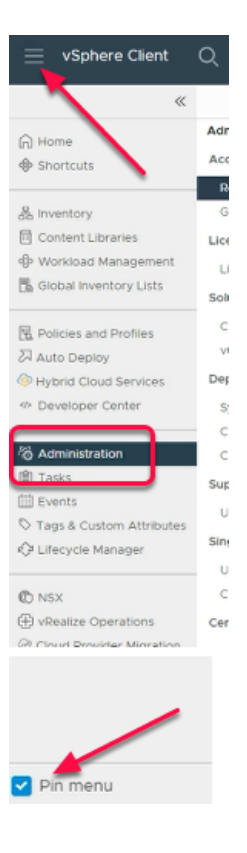

#### 2. In the vSphere Client

- Navigate to Menu (Three lines on the top)> Administration
- · Select Pin Menu checkbox to lock the menu

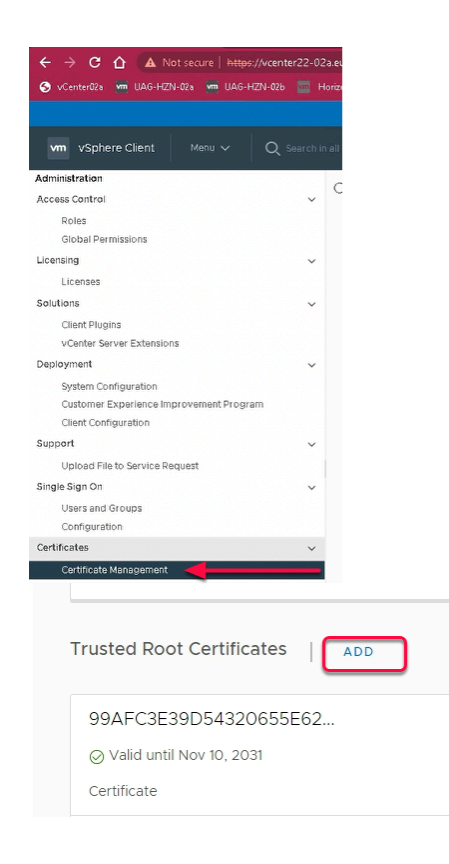

#### 3. In Administration Menu

Navigate to Certificate > Certificate Management

- In the Certificate Management Menu
  - From the Right-hand-side
    - Under Trusted Root Certificate
      - Note you already have 4 Certificates
    - Click ADD

| Add Trusted            | Root Certificat                                              | te ×                                                                                                    |                     |                                                                              |                                                |
|------------------------|--------------------------------------------------------------|----------------------------------------------------------------------------------------------------|---------------------|------------------------------------------------------------------------------|------------------------------------------------|
| Certificate Chain BROV | wse push to vCenter Hosts                                    | -                                                                                                    | 2D8<br>⊘ V<br>Certi | DECD099C1CC<br>alid until Jul 24, 20<br>Ificate                              | D50270<br>31                                   |
|                        |                                                              | CANCEL                                                                                                    | VIEV                | V DETAILS                                                                    |                                                |
| ©<br>~                 | , Open<br>- → × ↑ 🔒 « vc-cr<br>Drganize マ New folder         | ert-site1 > certs > win v ⊘                                                                                                    | Searc               | :h win<br>ﷺ ▾ []                                                             | ×<br>م                                         |
|                        | Site1 ^<br>Site2<br>win<br>This PC<br>3 D Objects<br>Desktop | Name A Store A Store A |                     | Date modified<br>4/27/2022 5:50 AM<br>4/27/2022 5:50 AM<br>4/27/2022 5:50 AM | Type<br>Security C<br>Security C<br>Security C |
| Details                | Documentr Y X                                                | :<br>afc73c50.0.crt ~                                                                                                    | Cust                | tom Files (*.cer;*.pem;'<br>Open Car                                         | ><br>.crt) ~                                   |

- 4. In the Add Trusted Root Certificate Wizard
  - Click on BROWSE
    - Navigate to:-
      - C:\Users > Administrator > Desktop > vc-cert-site1 > certs> win
    - Select the first .crt file listed
      - Select Open
        - Note: In our example, we have 3fc73c50.0.crt

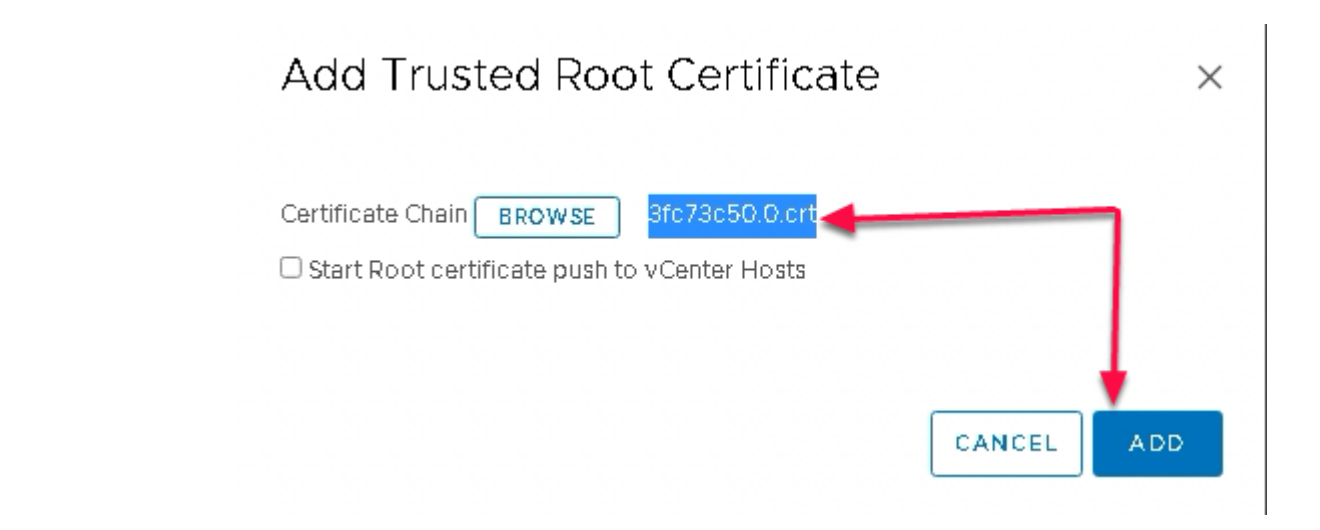

- 5. In the Add Trusted Root Certificate Wizard
  - Click ADD

| Trusted Root Certificates   ADD                                    | Add Trusted Root Certificate            | ×          |
|--------------------------------------------------------------------|-----------------------------------------|------------|
| 99AFC3E39D5432D655E62<br>Ø Valid until Nov 10, 2031<br>Certificate | Certificate Chain BROWSE b3e68eaa.0.crt |            |
| VIEW DETAILS                                                       |                                         | CANCEL ADD |

- 6. Under Trusted Root Certificate
  - Click ADD
    - Click on BROWSE
    - Navigate to C:\Users > Administrator > Desktop > vc-cert-site1 > certs> win
      - Select the second .crt file listed
        - Select Open
        - Note: In our example, the second crt file is b3e68eaa.0.crt
          - Click ADD to add the second certificate in trusted root certificate

| Trusted Root Certificates   ADD                                    | Add Trusted Root Certificate            | ×      |
|--------------------------------------------------------------------|-----------------------------------------|--------|
| 6F20ED40EF3BAB1B901B1<br>Ø Valid until Apr 20, 2032<br>Certificate | Certificate Chein BROWSE bd822e8c.0.crt |        |
| VIEW DETAILS                                                       |                                         | CANCEL |

- 7. Under Trusted Root Certificate
  - Click ADD

- Click on **BROWSE**
- Navigate to C:\Users > Administrator > Desktop > vc-cert-site1 > certs > win
  - Select the **third** .crt file listed
    - Select Open
      - Note: In our example, the third crt file is bd822a8c.0.crt
- Click ADD
  - to add the third certificate in trusted root certificate

| Cer | tificate Management                                                                  |
|-----|--------------------------------------------------------------------------------------|
|     | O Error occurred while adding trusted root certificates: Trusted root already exists |
|     |                                                                                      |

- 8. In the Certificate Management window
  - IF you get an error
    - Error occurred while adding trusted root certificates: Trusted root already exists
  - Ignore and **close** the error and move on to the next step 9

|   | 📙   🛃 📙 🖛   C:\l                                                                                                    | Jsers\ | Administrator\Desk                                                                                                    | top\vc-ce                                                                             | ert-site1\   | certs\win |
|---|----------------------------------------------------------------------------------------------------|--------|----------------------------------------------------------------------------------------------------|---------------------------------------------------------------------------------------|--------------|-----------|
|   | File Home                                                                                                    | Share  | View                                                                                                    |                                                                                       |              |           |
| С | Pin to Quick Copy P<br>access                                                                                                    | aste   | 从 Cut<br>‱ Copy path<br>궴 Paste shortcut                                                                                     | Move<br>to ~                                                                          | Copy<br>to * | Delete R  |
|   | <ul> <li>← → ✓ ↑</li> <li>✓ Quick access</li> <li>✓ Desktop</li> <li>✓ Downloads</li> <li>✓ Documents</li> <li>✓ Pictures</li> <li>✓ Horizon</li> </ul> | > vc   | -cert-site1 > certs<br>Name<br>I8b31e5a.r0.<br>B b3e68eaa.r0.<br>B df80d4ac.r0.<br>I8b31e5a.0.<br>b3e68eaa.0.<br>df80d4ac.0. | > win<br>.crl<br>.crl<br>.crl<br>.crl<br>.crl<br>.crl<br>.crt<br>.crt<br>.crt<br>.crt |              |           |
|   | Site?                                                                                                    |        |                                                                                                    |                                                                                       |              |           |

- 9. On your **Controlcenter** server desktop
  - Go to the **vc-cert-site1** folder
    - Select any one of your **3**.crt files

|                            | Certificate                                                              |                                                                                                    | ×   |
|----------------------------|--------------------------------------------------------------------------|----------------------------------------------------------------------------------------------------|-----|
| 99AFC3E39D54320655E62      | General Details Certification                                            | n Path                                                                                                    | L., |
| ⊘ Valid until Nov 10, 2031 | Show: <al></al>                                                          | ~                                                                                                    |     |
| Certificate                | Field                                                                    | Value                                                                                                    | ^   |
| VIEW DETAILS               | Valid from<br>Valid to<br>Subject<br>Public key<br>Public key parameters | Monday, July 26, 2021 7:55:5<br>Thursday, July 24, 2031 7:55:<br>Whware Engineering, vcenter<br>RSA (2048 Bts)<br>05 00 |     |
| 2D8DECD099C1CCD50270C      | Subject Key Identifier                                                   | e BEC822 Name versal Some.c<br>Certificate Stanlar, Office CR                                                           | v F |
| ⊘ Valid until Jul 24, 2031 | 2d8decd099c1ccd50270c58d                                                 | 199987a2e3812514b                                                                                                    |     |
| Certificate                | <u>ч —  </u>                                                             |                                                                                                    |     |
| VIEW DETAILS               |                                                                          |                                                                                                    |     |
|                            |                                                                          | Edit Properties Copy to File                                                                                            |     |
|                            |                                                                          |                                                                                                    |     |

#### 10. In the **Certificate** folder

- Select the **Details** tab
  - Select the Subject Key Identifier
    - Compare the Subject Key Identifier with your GUIDs under Trusted Root Certificates

|                                    | Details               | Certification Pa             | th                 |                |   |
|------------------------------------|-----------------------|------------------------------|--------------------|----------------|---|
| how:                               | <al></al>             |                              | ~                  |                |   |
| Field                              |                       |                              | Value              |                | ^ |
| 📰 Su                               | bject                 |                              | Whivare Engineer   | ing, vcenter   |   |
| Pu Pu                              | blic key              |                              | RSA (2048 Bits)    |                |   |
| 🔄 Pu                               | blic key p            | arameters                    | 05 00              |                |   |
| E) Su                              | bject Key             | Identifier                   | 2d8decd099c1cc     | d50270c58d9    |   |
| €) Su                              | bject Alte            | mative Name                  | RFC822 Name =e     | mai@acme.c     |   |
| n Ke                               | y Usage               |                              | Certificate Signin | g, Off-line CR |   |
| Ba                                 | sic Constr            | aints                        | Subject Type=CA    | , Path Lengt   |   |
|                                    | Mware Er<br>enter.eux | ngineering<br>:-livefire.com |                    |                | _ |
|                                    | cal                   |                              |                    |                |   |
| C = US<br>C = Is<br>C = x<br>N = 0 | sphere<br>A           |                              |                    |                |   |

#### 11. In the **Certificate** folder

- In the **Details** tab
  - Select Subject
    - Notice the information displayed

• Out of the 3 only 1 is a reference to vCenterXX-01a.euc-livefire.com

## Part 2- Adding vCenter to the Horizon Universal console for Image Management

We will start with Horizon Cloud Services configuration for the Horizon Image Management services

Adding vCenter to the Horizon Universal console for Image Management

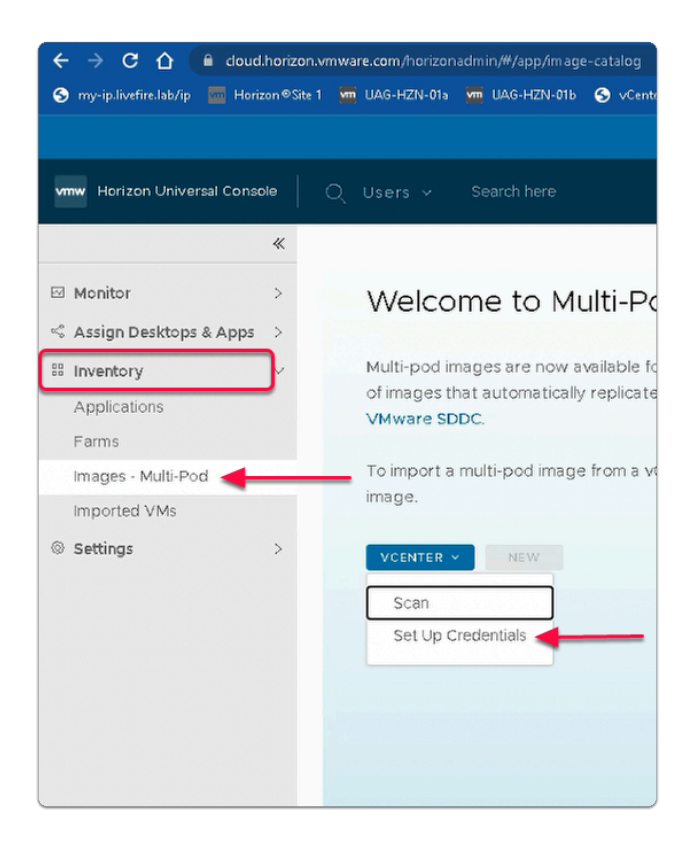

- 1. In the Horizon Universal Console
  - Navigate to Inventory > Images Multi-Pod
    - Click on VCENTER Drop Down button
      - Select Set UP Credentials

| Enter details for the vCer                | nters.                                                                                                    |                                                                                                    |                                                                                                    |
|-------------------------------------------|----------------------------------------------------------------------------------------------------|----------------------------------------------------------------------------------------------------|----------------------------------------------------------------------------------------------------|
| Field(s) marked with • ar                 |                                                                                                    |                                                                                                    |                                                                                                    |
| Use same credentials for all vCenters 🛛 🕕 |                                                                                                    |                                                                                                    |                                                                                                    |
| vcenter22-01a.euc-livefire.com            |                                                                                                    |                                                                                                    |                                                                                                    |
| Username * administrator@vsphere.local    |                                                                                                    |                                                                                                    |                                                                                                    |
| Password *                                | VMware1!                                                                                                    | 80                                                                                                    | 0                                                                                                    |
| vcenter22-02a.e                           | uc-livefire.com                                                                                                    |                                                                                                    |                                                                                                    |
| Username *                                | administrator@vsphere.local                                                                                                    |                                                                                                    | . @                                                                                                    |
| Password *                                | VMwarell                                                                                                    | 100                                                                                                    | 0                                                                                                    |
|                                           |                                                                                                    |                                                                                                    |                                                                                                    |
|                                           | Enter details for the vCer<br>Field(s) marked with * ar<br>Use same credentials for<br>vcenter22-01a.eu<br>Username *<br>Password *<br>Vcenter22-02a.eu<br>Username *<br>Password * | Enter details for the vCenters. Field(s) marked with * are required. Use same credentials for all vCenters  vcenter22-01a.euc-livefire.com Username* administrator@vsphere.local  vcenter22-02a.euc-livefire.com Username* administrator@vsphere.local Password* VMware11 | Enter details for the vCenters. Field(s) marked with * are required. Use same credentials for all vCenters          vcenter22-Ola.euc-livefire.com         Username *       administrator@vsphere.local         Password *       VMwareti         vcenter22-Ola.euc-livefire.com         Username *       administrator@vsphere.local         Password *       VMwareti         vcenter22-02a.euc-livefire.com         Username *       administrator@vsphere.local         Vcenter22-02a.euc-livefire.com         Username *       administrator@vsphere.local         Password *       VMwareti |

- 3. In the **Set Up Credentials** window
  - Next to:
    - Use same credentials for all vCenters
      - Switch the toggle button to ON
  - Enter the following for vcenterXX-01a.euc-livefire.com
    - Where XX is your POD ID.
      - Username\* type administrator@vsphere.local
      - Password\* type VMware1!
        - Note: In the example our vCenter for Site 1 is vcenter22-01a.euc-livefire.com
    - Enter the following for vcenterXX-02a.euc-livefire.com
      - where XX is your POD ID.
        - Username\* type administrator@vsphere.local
        - Password\* type VMware1!
          - Note: In the example our vCenter for Site 2 is vcenter22-02a.euclivefire.com
  - Select NEXT

| Set Up Credentials | Summary                        |                             | × |
|--------------------|--------------------------------|-----------------------------|---|
| 1 Details          | vCenters                       |                             |   |
| 2 Summary          | Server Name Username           |                             |   |
|                    | vcenter22-01a.euc-livefire.com | administrator@vsphere.local |   |
|                    | vcenter22-02a.euc-livefire.com | administrator@vsphere.local |   |
|                    |                                |                             |   |
|                    |                                |                             |   |
|                    |                                |                             |   |
| CANCEL             | BACK                           |                             |   |

- 4. In. the **Summary** Window
  - Click FINISH

# Part 3 Importing and Publishing the template from Site 1

Part 3 Section 1 Importing the template from Site 1

## Section 1 Importing the template from Site 1

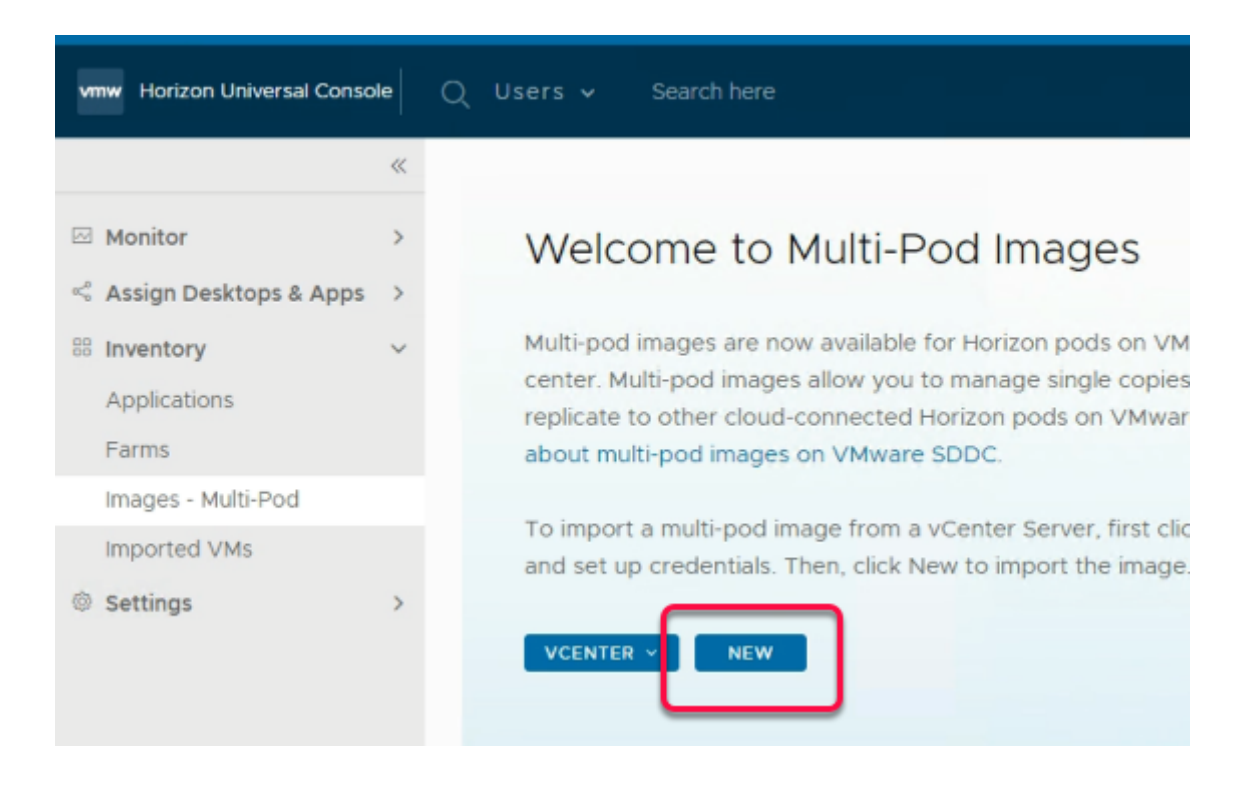

#### 1. In the Welcome to Multi-Pod Images

Click NEW

| Import Images                      | General Information                                                |                                         |                   |  |  |
|------------------------------------|--------------------------------------------------------------------|-----------------------------------------|-------------------|--|--|
| 1 General Information<br>2 Details | Define the parameters for the i<br>Field(s) marked with * are requ | mages you want to import, then select t | he images from th |  |  |
| 3 Summary                          | In Use By Pool                                                     |                                         |                   |  |  |
|                                    | Туре                                                               | VM template O VM snapshot               | <b>(i)</b>        |  |  |
|                                    | Pod *                                                              | HZNBangalore                            | <u> </u>          |  |  |
|                                    | vCenter *                                                          | vcenter25-01a.euc-livefire.com          | (i)               |  |  |
|                                    | Images * (j)                                                       |                                         |                   |  |  |
|                                    | Name                                                               |                                         |                   |  |  |
|                                    | O 2019Template                                                     |                                         |                   |  |  |
|                                    | W10Master-01a_Template                                             |                                         |                   |  |  |
|                                    | W10Template                                                        |                                         |                   |  |  |
|                                    |                                                                    |                                         |                   |  |  |
|                                    |                                                                    |                                         |                   |  |  |
| CANCEL                             | т                                                                  |                                         |                   |  |  |

#### 2. In the **Import Images** Window

#### 1. General Information

- Ensure that
  - In Use By Pool toggle button is Off
  - In line with :-
    - ・ Type
      - The radio button next to VM template is selected
    - Pod\*
      - validate that that HznBangalore is selected
    - vCenter \*
      - vcenterXX-01a.euc-livefire.com selected
        - Where XX is your POD ID
- Under Images \*
  - Next to W10Master-01a\_Template
    - select the radio button
- Click NEXT

| W10Master-01a_ | Template      |
|----------------|---------------|
| Name *         | Win10-XX-01   |
| Description    | Assist Agent  |
| Username •     | admin         |
| Password *     | VMware1!      |
| Marker(s)      | AssistAgent × |
|                |               |

- 3. In the Import Images wizard
  - 2. Details area:-
    - Below W10Master-01a\_Template,
      - enter the following, next to :-
        - Name\* enter Win10-XX-01
          - Where XX is your POD ID
        - Description, enter: Assist Agent
        - Username\* enter: admin

- Password\* enter: VMware1!
- Marker(s): enter AssistAgent
  - with your keyboard, select ENTER
- Click NEXT

| Import Images                      | Summary                       |                                   |                             |           |
|------------------------------------|-------------------------------|-----------------------------------|-----------------------------|-----------|
| 1 General Information<br>2 Details | In Use By Pool<br>Type<br>Pod | No<br>VM template<br>H2NBangatore |                             |           |
| 3 Summary                          | vCenter                       | vcenter25-01a.euc-livefire.com    |                             |           |
|                                    | Images                        |                                   |                             |           |
|                                    | Win10-25-01                   | Username<br>admin                 | Description<br>Assist Agent | Marker(s) |
|                                    |                               |                                   |                             |           |
| CANCEL                             | BACK                          | FINISH                            |                             |           |

#### 4. In the **Import Images** wizard

#### 3. Summary Window

- Verify YOUR Settings
- Click on FINISH

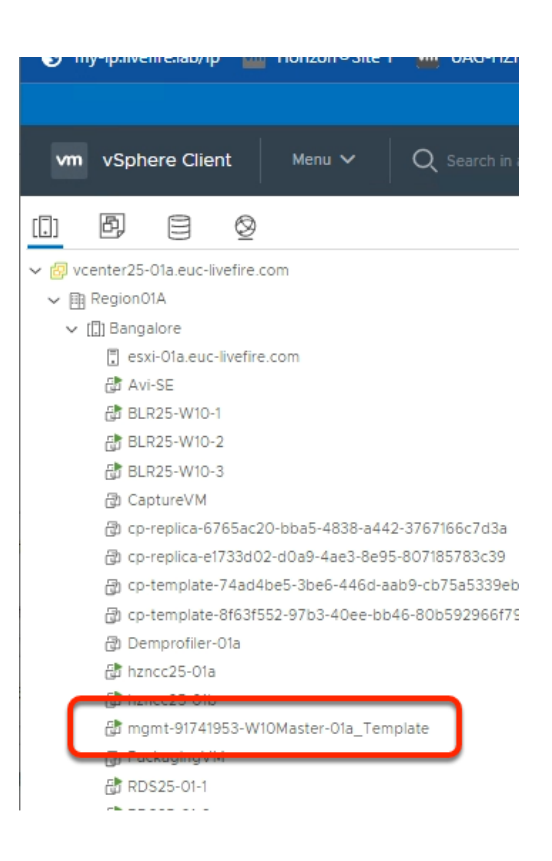

- 5. From the **Control Center** desktop,
  - Using the Site 1 chrome Browser

- Login to vCenter in Site 1
  - vcenterXX-01a.euc-livefire.com
    - Where XX is your POD ID
    - Username\*
      - type administrator@vsphere.local
    - Password\*
      - type VMware1!
- Notice a new Virtual Machine got created with the name mgmt-XXXXXXX-W10Master01A\_Template
  - We will now proceed to Verify the New VM has got the CorpInternal01 network adaptor

Ensure that the clone operation is complete in the **Recent Tasks** of the vSphere Client

| D chreithiare. | phempiater/ 4au4pephopeor44ouraapphop/ pa |  |  |  |
|----------------|-------------------------------------------|--|--|--|
| 🗊 cp-template- | 8f63f552-97b3-40ee-bb46-80b592            |  |  |  |
| 🔁 Demprofiler- | Ω1a                                       |  |  |  |
| 🔂 hzncc25-01a  | Actions - mgmt-91741953-W10Maste          |  |  |  |
| 🔂 hzncc25-01b  | Power                                     |  |  |  |
| 👌 mgmt-91741   | Guest OS                                  |  |  |  |
| 🗗 PackagingVI  |                                           |  |  |  |
| 🔂 RDS25-01-1   | Snapshots                                 |  |  |  |
| 🔂 RDS25-01-2   | 📑 Open Remote Console                     |  |  |  |
| B RDSH-01a     |                                           |  |  |  |
| 🔁 UAG-HZN-0    | 🛱 Migrate                                 |  |  |  |
| 🚯 UAG-HZN-0    | Clone                                     |  |  |  |
| 🔠 W10EXT-01a   |                                           |  |  |  |
| 🕲 W10Master-I  | Fault Tolerance                           |  |  |  |
| 🕲 W10Master-I  | VM Policies                               |  |  |  |
|                | Template                                  |  |  |  |
|                | Compatibility                             |  |  |  |
|                | Export System Logs                        |  |  |  |
|                | 🖗 Edit Settings                           |  |  |  |
|                | Move to folder                            |  |  |  |

- 6. From the vCenter Inventory
  - Select and right-Click Virtual Machine name > Edit Settings

|                                         | ons                       |
|-----------------------------------------|---------------------------|
| > CPU                                   | 2 🗸                       |
| > Memory                                | 4                         |
| > Hard disk 1                           | 48 GB -                   |
|                                         |                           |
| > Network adapter 1                     | Corpinternal01 ~          |
| 00-00-00-00-00-00-00-00-00-00-00-00-00- |                           |
| > USB xHCI controller                   | USB 3.1                   |
| > Video card                            | Specify custom settings 🐱 |
| > Security Devices                      | Not Configured            |
| VMCI device                             |                           |
| SATA controller 0                       | AHCI                      |
| > Other                                 | Additional Hardware       |

- 7. In the Edit Settings window
  - If there is a different adapter, change the adapter to CorpInternal01
  - To Close the **Edit Settings** Window
    - Click Ok

| () B = Ø                                      | @ mgmt-9174195             |
|-----------------------------------------------|----------------------------|
| v 🐵 vcenter25-01a.euc-livefire.com            | Summary Monitor            |
| ✓ I Region01A                                 |                            |
| ✓ []] Bangalore                               |                            |
| esxi-Ola.euc-livefire.com                     |                            |
| 6 Avi-SE                                      |                            |
| 6 BLR25-W10-1                                 |                            |
| BLR25-W10-2                                   | 9.04                       |
| BLR25-W10-3                                   | 27. Kojiwered On           |
|                                               | LAUNCH WEB CONSOLE         |
| 🔀 cp-replica-6765ac20-bba5-4838-a442-3767166c | 7d3a LAUNCH REMOTE CONSOLE |
| Cp-replica-e1733d02-d0a9-4ae3-8e95-80718578   | 3c39                       |
| cp-template-74ad4be5-3be6-446d-aab9-cb75a5    | 5339eb1                    |
| cp-template-8f63f552-97b3-40ee-bb46-80b592    | 966f79 VM Hardware         |
| Demprofiler-01a                               | > CPU                      |
| 🔂 hzncc25-01a                                 | 7 000                      |
| 🔂 hzncc25-01b                                 | > Memory                   |
| mgmt-91741953-W10Master-01a_Template          | > Hard disk 1              |
| PackagingVM                                   |                            |
| Ekonene or s                                  | > Network adapter 1        |

- 8. In the vSphere Web Client
  - In the right pane of the mgmt-XXXX-W10Master-01a\_Template
    - Click Launch Web Console

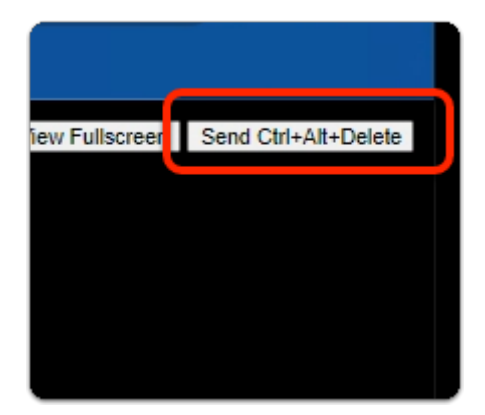

- 9. In the Web Console
  - Top right corner
    - Select Send Ctrl+Alt+Delete

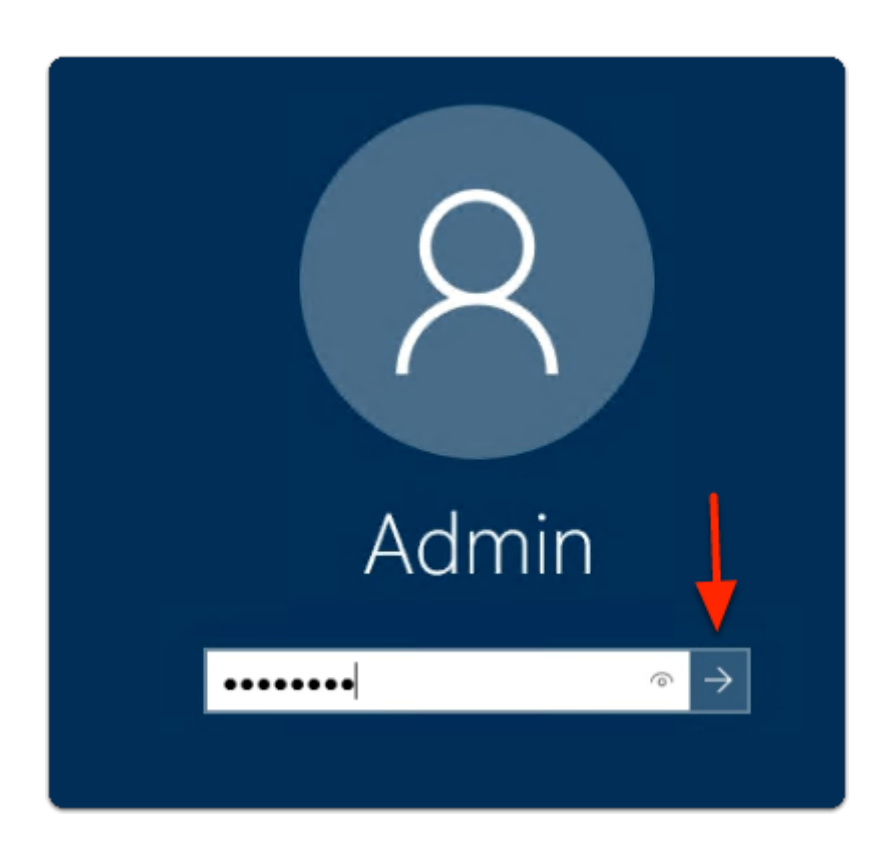

#### 10. In the Web Console

- Under **Admin** 
  - enter VMware1!
  - Select Submit

| Run<br>software<br>(horizon-01a) |                                             |              |
|----------------------------------|---------------------------------------------|--------------|
| 📙   🛃 📒 🖛   Assist               |                                             |              |
| File Home Share                  | View                                        |              |
| ← → ~ ↑ 📙 > N                    | etwork > horizon-01a > software > Horizon > | Assist       |
| Ouisk server                     | Name                                        | Date modifi  |
| Desktop 🖈                        | 뤻 Assist For Horizon-Win10-21.11.00.112     | 2/1/2022 6:5 |
| 🕂 Downloads 🛛 🖈                  |                                             |              |
| 🖾 Documents 🛛 🚽                  |                                             |              |

- 11. On the mgmt-XXXXXXXW10Master01A Desktop
  - Open the **Software** folder shortcut
    - Navigate to Horizon > Assist
  - In the **Assist** folder
    - Double Click on Assist For Horizon-Win10-21 installer

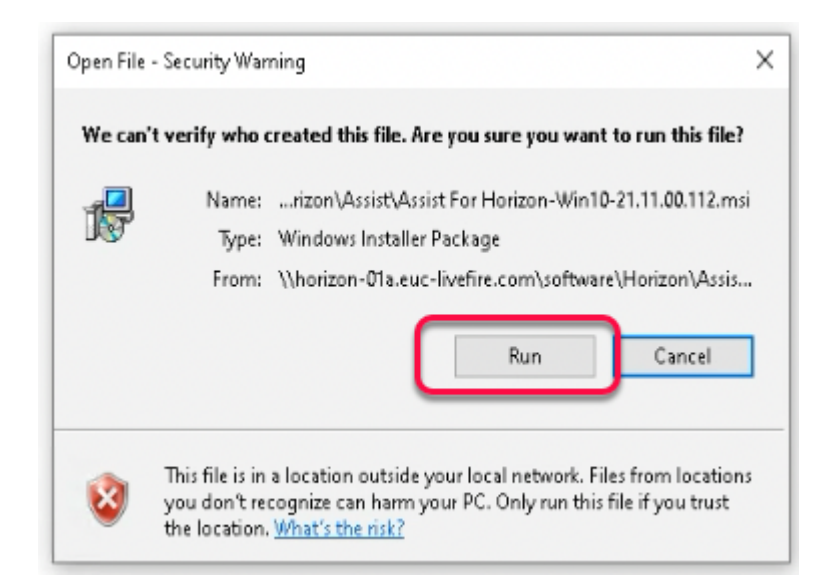

- 12. On the mgmt-XXXXXXXW10Master01A Desktop
  - In the Open File Security Warning
    - Click Run

| 👹 Assist for Horizon Setup                                     |           |         |                      |                 |              | -            |      | ×  |
|----------------------------------------------------------------|-----------|---------|----------------------|-----------------|--------------|--------------|------|----|
|                                                                |           |         | Please re<br>Agreeme | ad the As<br>nt | sist for H   | lorizon Lice | ense |    |
|                                                                |           |         | License              |                 |              |              |      |    |
|                                                                |           |         | Assist fo            | r Horizor       | I            |              |      |    |
|                                                                |           |         |                      |                 |              |              |      |    |
|                                                                |           |         |                      |                 |              |              |      |    |
|                                                                |           |         |                      |                 |              |              |      |    |
|                                                                |           |         |                      |                 |              |              |      |    |
|                                                                |           |         |                      |                 |              |              |      |    |
|                                                                |           |         | I accept             | the terms i     | n the Licens | e Agreement  |      |    |
|                                                                |           | Print   |                      | Back            | 😲 Ins        | stall        | Cano | el |
| User /                                                         | Account ( | Control |                      |                 |              |              | ×    |    |
| Do you want to allow this app to make                          |           |         |                      |                 |              |              |      |    |
| cha                                                            | nges      | to your | device               | ?               |              |              |      |    |
|                                                                | 1ea       | 4ba.msi |                      |                 |              |              |      |    |
| Verified publisher: VMware, Inc.<br>File origin: Network drive |           |         |                      |                 |              |              |      |    |
| Shov                                                           | v more o  | details |                      |                 |              |              |      |    |
|                                                                |           | Yes     |                      |                 | No           |              |      |    |
|                                                                |           |         |                      |                 |              |              |      |    |

- 13. In the Assist for Horizon Setup Window
  - Next to I accept the terms in the License Agreement
    - Check the tick box
  - Click Install
  - In the User Account Control
    - Select Yes

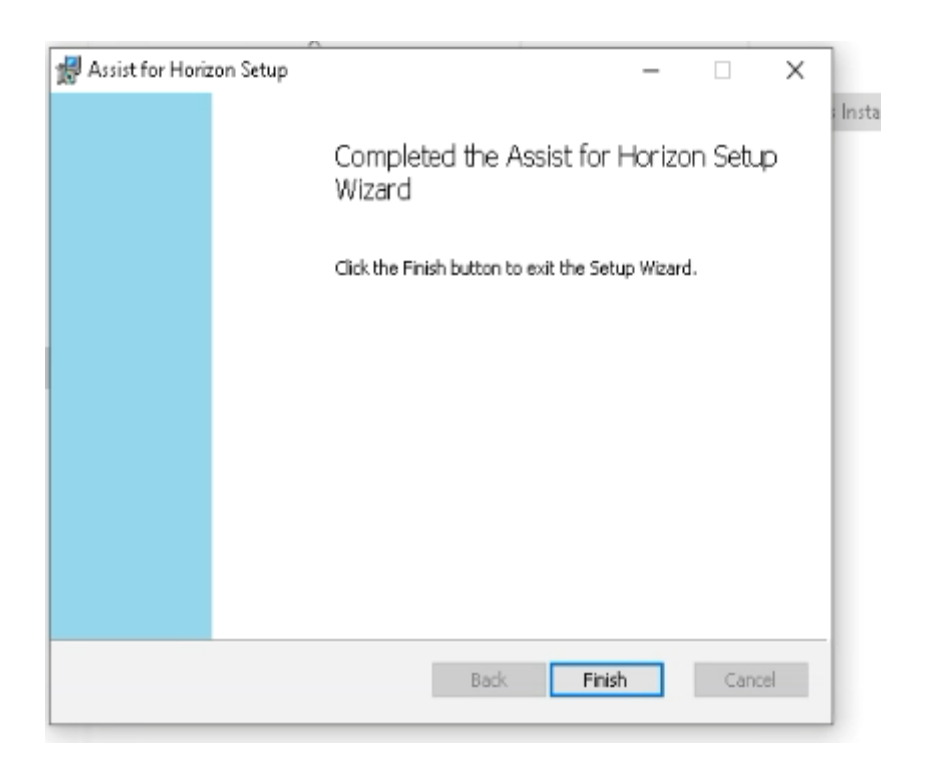

- 14. In the **Assist for Horizon Setup** window
  - Click "Finish"

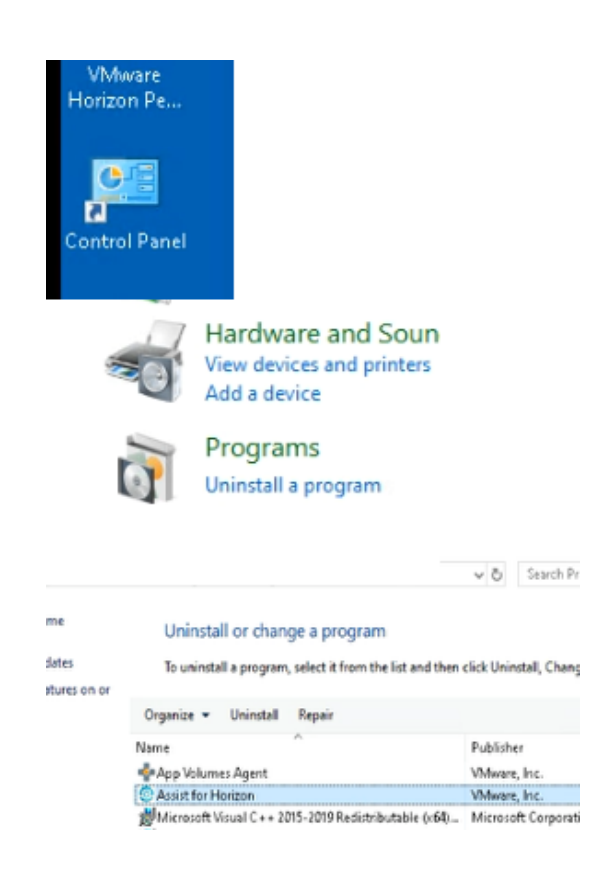

#### 15. On the mgmt-XXXXXXXW10Master01A Desktop

- Verify **Assist for Horizon** is installed
  - Launch the Control Panel shortcut
  - Under Programs
    - select Uninstall a program
  - Look for Assist for Horizon
- Close all windows on the Desktop

Section 2 Publishing the template
# Section 2 Publishing the template

| vmw Horizon Universal Console          | Q Users 🗸 Search here                                                                                          |
|----------------------------------------|----------------------------------------------------------------------------------------------------|
| ≪<br>⊠ Monitor >                       | BETA Technology Preview: OS Optimization Tool<br>The VMware OS Optimization Tool can help optimize Windows 7/8 |
| Assign Desktops & Apps >     Inventory | Multi-Pod Images (1)                                                                                           |
| Applications<br>Farms                  | NEW EDIT DISABLE VCENTER                                                                                       |
| Images - Multi-Pod                     | Status T Hinage Manie                                                                                          |
| © Settings >                           | ○ S Win10-25-01                                                                                                |

### 1. In the Horizon Universal Console

- Navigate to Inventory > Images Multi-Pod
  - Click on Win10-XX-01 Image Name
    - Where XX is your POD ID

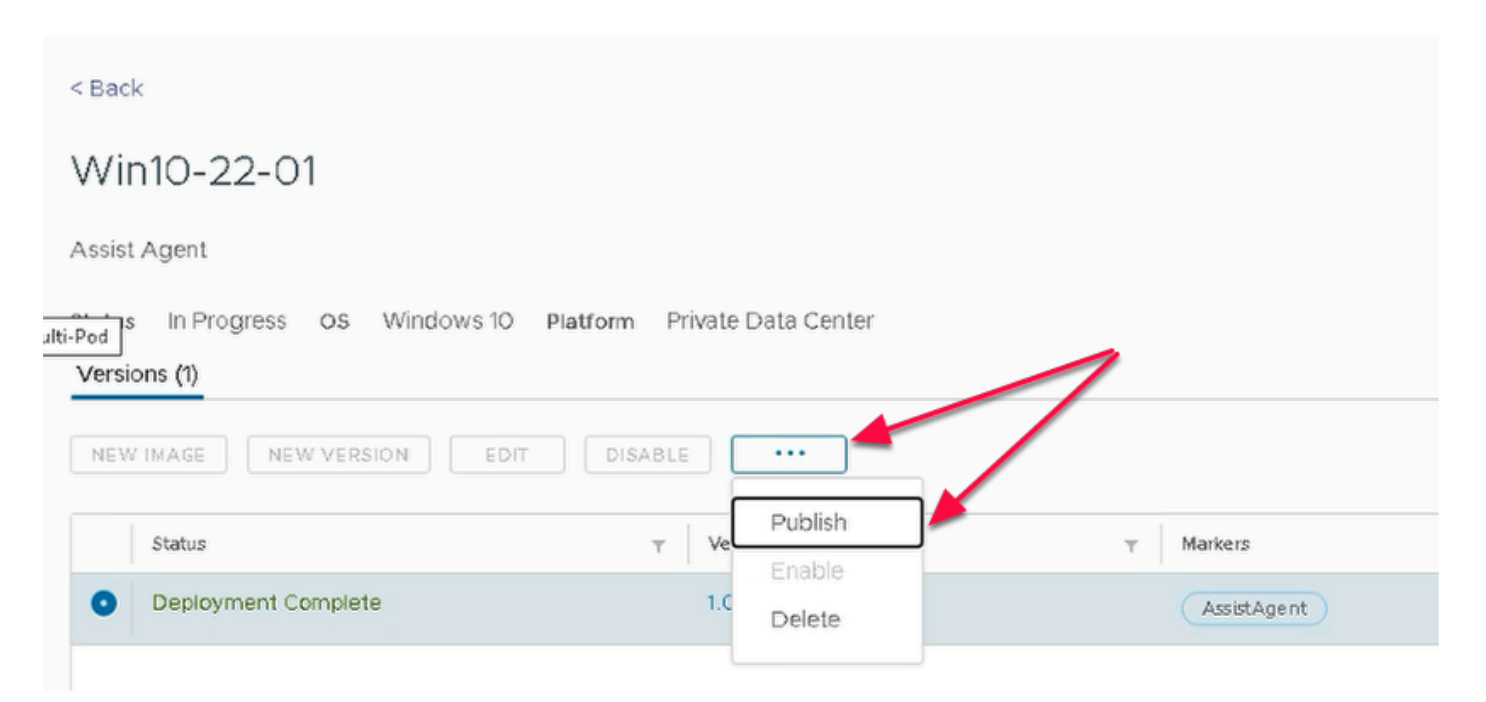

- 2. Under Win10-XX-01 Window
  - Where XX is a POD ID
  - Next to **Deployment Complete** 
    - select the radio button
  - Click on the three Dots (...) on the menu bar
  - Select Publish

| Publish Image            | Desktop Details             |                              |  |
|--------------------------|-----------------------------|------------------------------|--|
| 1 Desktop Details        | Provide desktop details for | r the image.                 |  |
| 2 Pods                   | Field(s) marked with * are  | required.                    |  |
| 3. Datastore and Network | Clone Type *                | 🔵 Full Clone 💿 Instant Clone |  |
| 4 Agent                  | Image Type *                | • VDI 🔷 Session Desktop 🔷    |  |
|                          |                             |                              |  |

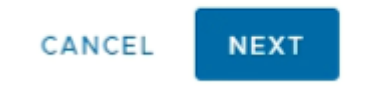

- 3. In the **Publish Image** Window
  - 1. Desktop Details section
    - Configure the following:-
      - next to:
        - Clone Type: Instant Clone
        - Image Type: VDI (default)
      - In the bottom right corner
        - Select NEXT

| Publish Image           | Pods                                          |  |
|-------------------------|-----------------------------------------------|--|
| 1 Desktop Details       | Configure destination pods for image publish. |  |
| 2 Pods                  | Field(s) marked with * are required.          |  |
| 3 Datastore and Network | Select Destination (1)                        |  |
| 4 Agent                 |                                               |  |

- 4. In the **Publish Image** window
  - 2. Pods section
    - Next to Select Destination
      - Note the default is the **Toggle** is **disabled** 
        - keep the default
    - Select NEXT

 Enabling this toggle allows us to be specific regarding which POD or PODS we replicate to

Keeping the Toggle disabled will replicate to all PODS

In our scenario, we need to replicate to all PODS

| Al | All fields are required.         |             |               |             |   |                |   |  |
|----|----------------------------------|-------------|---------------|-------------|---|----------------|---|--|
|    | V HZN26Bangalore (1)             |             |               |             |   |                |   |  |
|    | vCenter                          | Cluster     | Resource Pool | Datastore   |   | Network        |   |  |
|    | vcenter26-01                     | Bangalore 👻 | Bangalore 👻   | CorpLun01a  | * | Corpinternal01 | * |  |
|    |                                  |             |               |             |   |                |   |  |
|    | <ul> <li>HZN26Seattle</li> </ul> |             |               |             |   |                |   |  |
|    | vCenter                          | Cluster     | Resource Pool | Datastore   |   | Network        |   |  |
|    | vcenter26-02                     | Seattle 🔻   | Seattle 🔻     | CorpLun-02a | Ŧ | Corpinternal02 | * |  |
|    |                                  | *           |               |             |   |                |   |  |
|    | BACK                             |             |               |             |   |                |   |  |

- 5. In the **Publish Image** window
  - 3. Datastore and Network section
    - Enable all the required fields
      - In the HZNxxBangalore area
        - Under the following
          - Cluster , select Bangalore
          - Resource Pool, select Bangalore
          - Datastore , select CorpLun01a
          - Network, select Corpinternal01
      - In the HZNxxSeattle area
        - Under the following
          - Cluster , select Seattle
          - Resource Pool, select Seattle
          - Datastore , select CorpLun-02a
          - Network, select Corpinternal02
    - In the bottom right corner
      - Select NEXT

| Publish Image           | Agent                                        |
|-------------------------|----------------------------------------------|
| 1 Desktop Details       | Select Horizon Agent features for the image. |
| 2 Pods                  | Install Horizon Agent 🛛 🕕                    |
| 3 Datastore and Network |                                              |
| 4 Agent                 |                                              |
| 5 Summary               |                                              |
|                         |                                              |
|                         |                                              |
| CANCEL BACK NEXT        |                                              |

- 6. In the **Publish Image** window
  - 4. Agent section
    - Next to Install Horizon Agent
      - Turn the Toggle Off
    - In the bottom right corner
      - Select NEXT

In the Master image, we cloned, the Horizon Agent has already been installed

| Publish Image                     | Summary                                 | ×                  |
|-----------------------------------|-----------------------------------------|--------------------|
| 1 Desktop Details                 | Desktop Details                         |                    |
| 2 Pods<br>3 Datastore and Network | Clone Type Instant Clone Image Type VDI |                    |
| 4 Agent                           | Pods                                    |                    |
| 5 Summary                         |                                         |                    |
|                                   | Pod Location                            | Version            |
|                                   | HZN26Bangalore Bengaluru, India         | 2.3.0.0-20652183   |
|                                   | HZN26Seattle Seattle, WA, United States | 2.3.0.0-20652183   |
|                                   | Datastore and Network                   |                    |
|                                   |                                         | CANCEL BACK FINISH |

- 7. In the **Publish Image** window
  - 5. Summary section
    - In the bottom right corner
      - Select FINISH

|                          | ~ | Status In Progress OS Windows 10 Platform Private |
|--------------------------|---|---------------------------------------------------|
| Monitor                  | > | Versions (1)                                      |
| ổ Assign Desktops & Apps | > | NEW IMAGE NEW VERSION EDIT DISABLE                |
| 88 Inventory             | ~ |                                                   |
| Applications             |   | Status Y Version                                  |
| Farms                    |   | ි ය 1.0                                           |
| Images - Multi-Pod       |   |                                                   |
| Imported VMs             |   |                                                   |

- 8. In the Images Multi-Pod area
  - Under Version
    - select **1.0**

| /in10-22-01 > 1.0   |               |                                |                                |                   |
|---------------------|---------------|--------------------------------|--------------------------------|-------------------|
|                     |               |                                |                                |                   |
| Properties          |               |                                |                                |                   |
| Image Name          | Win10-22-01   |                                |                                |                   |
| Image Version       | 1.0           |                                |                                |                   |
| Markers             | AssistAgent   |                                |                                |                   |
| Cione Type          | Instant Clone |                                |                                |                   |
| Image Type          | VDI           |                                |                                |                   |
| Description         | Assist Agent  |                                |                                |                   |
|                     | ר 🚽           |                                | _                              |                   |
| Image Copies        | -             |                                |                                |                   |
| Status              | Pod           | File Path (1)                  | Copy Name                      | Modified on       |
| Deployment Complete | HznBangalore  | vcenter22-01a.euc-livefire.com | mgmt-91709347-W10Master01A     | 4/27/22, 12:08 PM |
| Available           | HznBangalore  | vcenter22-01a.euc-livefire.com | img-mgmt-91709347-W10Master01A | 4/27/22, 12:11 PM |
| ø                   | HznSeattle    | vcenter22-02a.euc-livefire.com | img-mgmt-91714887-W10Master01A | 4/27/22, 12:22 PM |
|                     |               |                                |                                |                   |
| Pools               |               |                                |                                |                   |
| Name                | Pro           | visioning Type                 |                                |                   |
|                     |               |                                |                                |                   |
|                     |               | No data available              |                                |                   |
|                     |               |                                |                                |                   |
|                     |               |                                |                                |                   |
|                     |               |                                |                                |                   |
|                     |               |                                |                                | CLOSE             |

- 9. In the **Win10-XX-01 > 1.0** window
  - Under Image Copies
    - Notice the **Status**
    - Wait until the status shows *Available* to both the PODs
    - It takes around **15 minutes**
  - Click on **CLOSE** to close the version window

The only way to refresh this window is to close and re - open

|                   |          |               |                  | Related O   | bjects |         |  |
|-------------------|----------|---------------|------------------|-------------|--------|---------|--|
| Recent Tasks      | Alarms   |               |                  |             |        |         |  |
| Task Name         | т        | Target        | т                | Status      | Ŧ      | Details |  |
| Sync Library Item |          | img-mgmt-917  | 09347-W10Mas     |             | 0%     |         |  |
| Sync Library      |          | img-subscribe | r-content-librar | ⊘ Completed |        |         |  |
| al v              | More Tas | ks            |                  |             |        |         |  |

- 10. On your ControlCenter server
  - Login to the vSphere Client on both Site 1 and Site 2
  - Monitor the clone operation in the recent task

# Note. On Site 2 the Sync Library item will sit at 0% for up to 10 minutes and then suddenly finish

| Inventory<br>Applications<br>Farms<br>Images - Multi-Pod | ~ | Win10-22-01<br>Assist Agent            |                                     |             |
|----------------------------------------------------------|---|----------------------------------------|-------------------------------------|-------------|
| Imported VMs                                             |   | Status In Progress OS Wind             | ows 10 Platform Private Data Center |             |
| © Settings                                               | > | Versions (1)                           |                                     |             |
|                                                          |   | NEW IMAGE NEW VERSION EDIT DISABLE *** |                                     |             |
|                                                          |   | Status                                 | T Version                           | T Markers   |
|                                                          |   | Available                              | 1.0                                 | AssistAgent |
|                                                          |   |                                        |                                     |             |
|                                                          |   |                                        |                                     |             |

# 10. In the Horizon Universal Console

- In Images-Multi-Pod area
  - Under Win10-XX-01 window
    - Once the deployment is complete
    - Notice the Status now reads as Available
  - Click CLOSE

| T Ve                                                      | ersion                                           |                                                                                                    |                                                                                              |                                            |
|-----------------------------------------------------------|--------------------------------------------------|----------------------------------------------------------------------------------------------------|----------------------------------------------------------------------------------------------|--------------------------------------------|
| 1.0                                                       | >                                                |                                                                                                    |                                                                                              |                                            |
| 510 27 01 × 1 0                                           |                                                  |                                                                                                    |                                                                                              |                                            |
| 1110-27-01 2 1.0                                          |                                                  |                                                                                                    |                                                                                              |                                            |
| Status Publishing OS 1                                    | Windows 10 Pod 2                                 | 1                                                                                                    |                                                                                              |                                            |
| Properties                                                |                                                  |                                                                                                    |                                                                                              |                                            |
| Image Name                                                | Win10-27-01                                      |                                                                                                    |                                                                                              |                                            |
| Image Version                                             | 1.0                                              |                                                                                                    |                                                                                              |                                            |
| Markers                                                   | AssistAgent                                      |                                                                                                    |                                                                                              |                                            |
| Clone Type                                                | Instant Clone                                    |                                                                                                    |                                                                                              |                                            |
| Image Type                                                | VDI                                              |                                                                                                    |                                                                                              |                                            |
| Description                                               |                                                  |                                                                                                    |                                                                                              |                                            |
| Image Copies                                              |                                                  |                                                                                                    |                                                                                              |                                            |
|                                                           | Pod                                              | File Path ①                                                                                                    | Copy Name                                                                                    | Modified on                                |
| status                                                    |                                                  | usester27.01x aux Justice com                                                                                                    | momt-94581404-WIOMaster-Ola Template                                                         | 5/30/22, 5:19 PM                           |
| Status<br>Deployment Complete                             | HZN27Bangalore                                   | weenter27-ora.euc-iweine.com                                                                                                    | ingine of our rest in one set one_remplote                                                   |                                            |
| Status<br>Deployment Complete<br>Available                | HZN27Bangalore<br>HZN27Bangalore                 | vcenter27-01a.euc-livefire.com                                                                                                    | img-mgmt-94581404-W10Master-<br>01a_Template                                                 | 5/30/22, 5:22<br>PM                        |
| Status Deployment Complete Available Available            | HZN27Bangalore<br>HZN27Bangalore<br>HZN27Seattle | vcenter27-01a.euc-livefire.com<br>vcenter27-02a.euc-livefire.com                                                                        | ing-mgmt-94591404-W10Master-<br>Ofa_Template<br>img-mgmt-94594704-W10Master-<br>Ofa_Template | 5/30/22, 5:22<br>PM<br>5/30/22, 5:34<br>PM |
| Status Deployment Complete Available Available Pools      | HZN27Bangalore<br>HZN27Bangalore<br>HZN27Seattle | vcenter27-01a.euc-ivefire.com<br>vcenter27-02a.euc-livefire.com                                                                         | Img-mgmt-94581404-W10Master-<br>Ols_Template<br>Img-mgmt-94584704-W10Master-<br>Ols_Template | 5/30/22, 5:22<br>PM<br>5/30/22, 5:34<br>PM |
| status Deployment Complete Avarlable Avarlable Pools Name | HZN27Bangalore<br>HZN27Bangalore<br>HZN27Seattle | vcenter27-01a euc-livefire.com<br>vcenter27-02a euc-livefire.com<br>vcenter27-02a euc-livefire.com                                      | ing-mgmt 9458104-WIOMaster-<br>Ols_Template<br>ing-mgmt 94584704-WIOMaster-<br>Ols_Template  | 5/30/22, 5:22<br>PM<br>5/30/22, 5:34<br>PM |
| status Deployment Complete Available Available Pools Name | HZN27Bangalore<br>HZN27Bangalore<br>HZN27Seattle | Vetimes/2-Viaeux-Vetime2.vm<br>vcenter27-01s-uc-livefire.com<br>vcenter27-02a.euc-livefire.com<br>vitilioning Type<br>No data available | Img-mgmt-9458100-W10Master-<br>Ola_Template<br>Img-mgmt-94584704-W10Master-<br>Ola_Template  | 5/30/22, 5:22<br>PM<br>5/30/22, 5:34<br>PM |
| status Deployment Complete Available Available Pools Name | HZN27Bangalore<br>HZN27Bangalore<br>HZN27Seattle | Vetimes/Poliseu/vetime2.om vcenter27-01s.euc-livefre.com vcenter27-02s.euc-livefre.com vitioning Type No data available                 | Img-mgmt-945/8104-W10Master-<br>Ola_Template<br>Img-mgmt-94584704-W10Master-<br>Ola_Template | 5/30/22, 5:22<br>PM<br>5/30/22, 5:34<br>PM |

# 11. In the Horizon Universal Console

- In Images-Multi-Pod area
  - Under Win10-XX-01 window
    - Where XX is a POD ID
  - Click on the Version 1.0 hyperlink
    - In the **Win10-XX-01 > 1.0** window
    - Under Status, notice the following:-
      - Reads : Deployment Complete in HZNBangalore
      - Reads: Available in HZNBangalore
      - Reads: **Available** in **HZNSeattle**

Do not start with Part 4 until Part 3 is complete

# Part 4 Creating Pools using Image Mangement

Section 1: Configuring a Desktop Pool for Site 1 to use Published Image

We will configuring a Desktop Pool for Site 1 in this Section. Look out for a Cloud Managed and Image Catalog check box that you will enable for this Pool to be managed by Horizon Cloud Services

|    | Monitor                | >      | Capacity                           |
|----|------------------------|--------|------------------------------------|
| ~  | Assign Desktops & Apps | >      | Pods Sites Resources               |
| 80 | Inventory              | >      | NEW - EDIT REMOVE MORE -           |
| ٢  | Settings               | $\sim$ |                                    |
|    | General Settings       |        | Status Name Type                   |
|    | Active Directory       |        | HznBangalore Private Data Center   |
|    | Users & Groups         |        | HznSeattle     Private Data Center |
|    | Roles & Permissions    |        |                                    |
|    | Capacity               |        |                                    |
|    | Licenses               |        |                                    |
|    | Getting Started        |        |                                    |
|    | VM Types & Sizes       |        |                                    |

# 1. On your Horizon Universal Console

- Expand Settings
  - Select Capacity
  - Double click the HZNBangalore link

|    |                        | « |                         |                 |                            |      |
|----|------------------------|---|-------------------------|-----------------|----------------------------|------|
|    | Monitor                | > | < Back                  |                 |                            |      |
| <  | Assign Desktops & Apps | > | H7NBangalore            |                 |                            |      |
| 83 | Inventory              | > | Pod Status Q State Ma   | nanad           |                            |      |
| 0  | Settings               | ~ | Poulatatus (C) atate Ma | negeu           |                            |      |
|    | General Settings       |   | Summary Audit Logs      |                 |                            |      |
|    | Active Directory       |   |                         |                 |                            |      |
|    | Users & Groups         |   | EDIT DISCONNECT         | SCHEDULE UPD TE | LAUNCH HORIZON CONSOLE MOR | ×    |
|    | Roles & Permissions    |   | Health                  |                 |                            |      |
|    | Capacity               |   | 1100000                 |                 |                            |      |
|    | Licenses               |   | View Components         |                 | Other Components           |      |
|    | Getting Started        |   |                         | 0               |                            | 0.5  |
|    | VM Types & Sizes       |   | Event Database          | ⊘ Good          | Active Directory           | ⊗ Go |
| -  |                        | _ | View Composer           | Unknown         | SAML Authenticator         | Note |

- 2. In the **HZNBangalore** window
  - Select LAUNCH HORIZON CONSOLE

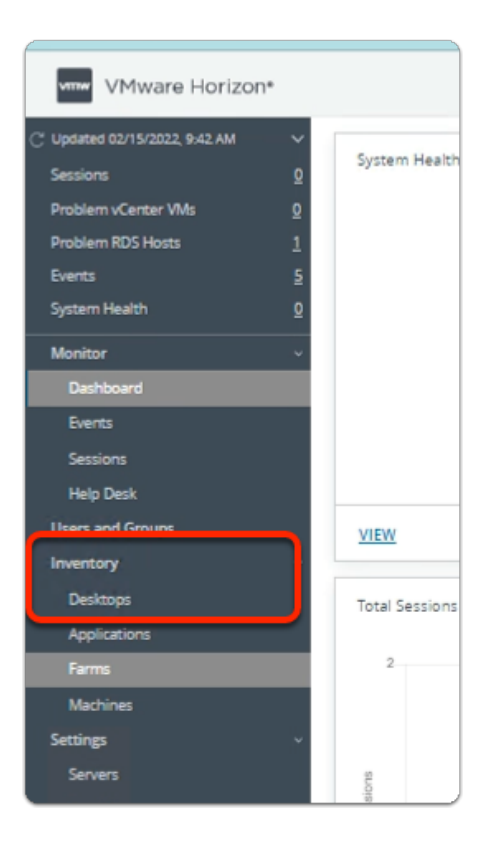

- 3. In the VMware Horizon admin console
  - Under Inventory
    - Select Desktops

| VMware Horizon                                                                                                   | •                |                       |
|----------------------------------------------------------------------------------------------------|------------------|-----------------------|
| C Updated 04/28/2022, 8:59 AM<br>Sessions<br>Problem vCenter VMs<br>Problem RDS Hosts<br>Events<br>System Health | ν<br>Ω<br>Ω<br>5 | Add Edit Duplicate De |
| Monitor<br>Dashboard<br>Events<br>Sessions                                                                       | *                | Display               |

- 4. In the VMware Horizon admin console
  - Under **Desktop Pools** 
    - Select Add

| Add Pool                                         |                                                                   |       |
|--------------------------------------------------|-------------------------------------------------------------------|-------|
| <ul> <li>Trps</li> <li>vlenter Server</li> </ul> | Automated Desitop Pool C Manual Desitop Pool C PDS Desitop Pool C | 0     |
| User Assignment                                  |                                                                   |       |
| Storage Optimization                             |                                                                   |       |
| Desitop Pool Identification                      |                                                                   |       |
| Provisioning Settings                            |                                                                   |       |
| VCenter Settings                                 |                                                                   |       |
| Decitop Pool Settings                            |                                                                   |       |
| Remote Display Settings                          |                                                                   |       |
|                                                  | Carcal Province 1                                                 | iest. |

- Next to:-
  - 1. **Type** 
    - Select Next

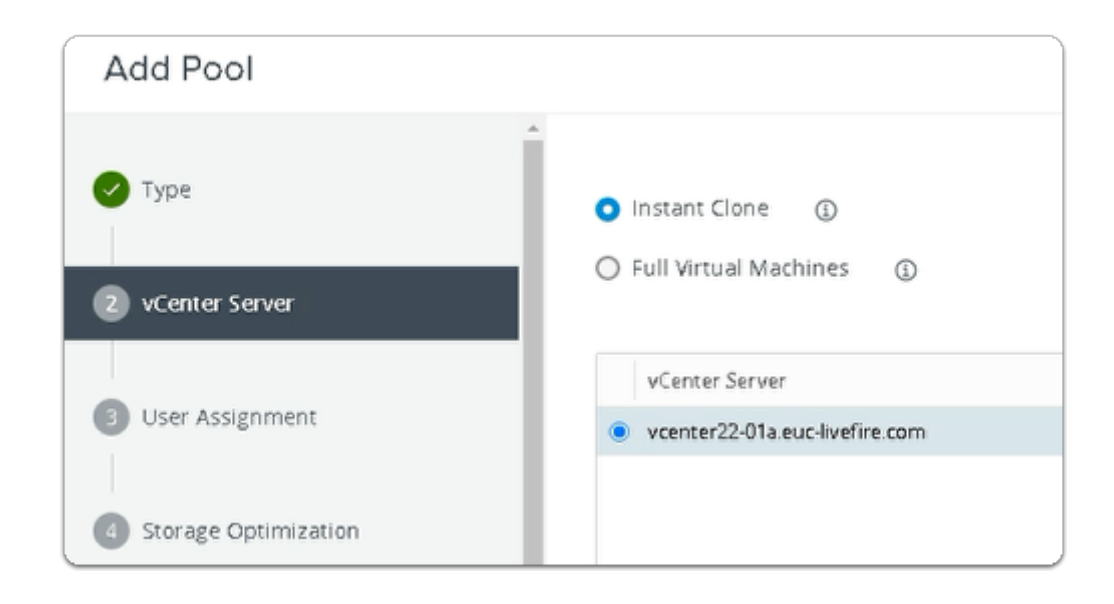

- 6. In the Add Pool wizard
  - Next to:-
    - 2. vCenter Server
      - Accept the Defaults
      - Select Next

| Add Pool                                         | A                                                                                                    |
|--------------------------------------------------|----------------------------------------------------------------------------------------------------|
| <ul> <li>Type</li> <li>vCenter Server</li> </ul> | Floating     Posting     Dedicated     Enable Automatic Assignment                                        |
| User Assignment     Storage Optimization         | Enable Multi-User Assignment ()<br>Automatic assignment is not supported for multi-user assignment pools. |

- 7. In the **Add Pool** wizard
  - Next to:-
    - 3. User Assignment
      - Select the radio button next to Floating
      - Select Next

| Add Pool                    |                                                                                                    |           |
|-----------------------------|----------------------------------------------------------------------------------------------------|-----------|
| 🔮 Турн                      | Storage Policy Management @                                                                                                    | ٢         |
| 🥑 vCenter Server            | Use VMware Virtual SAN Do not use VMware Virtual SAN                                                                            |           |
| 🕗 User Assignment           | Virtual SAN is not available because no Virtual SAN datastores are configured. Use Separate Datastores for Replica and DS Disks |           |
| Storage Optimization        |                                                                                                    |           |
| Desktop Pool Identification |                                                                                                    |           |
| Provisioning Settings       |                                                                                                    |           |
| VCenter Settings            |                                                                                                    |           |
| Desktop Pool Settings       |                                                                                                    |           |
| Remote Display Settings     |                                                                                                    |           |
| Mar and a second            | Cancel Prev                                                                                                    | iaus Neut |

- 8. In the Add Pool wizard
  - Next to:-
    - 4. Storage Optimization
      - Select Next

| Add Pool - HZNBLR_xx_As       | I Pool - HZNBLR_xx_Assist           |  |  |  |  |
|-------------------------------|-------------------------------------|--|--|--|--|
| 🖉 Туре                        | Asterisk (*) denotes required field |  |  |  |  |
| vCenter Server                | HZNBLR_xx_Assist                    |  |  |  |  |
| 🕗 User Assignment             | Display Name<br>HZNBLR_xxt_Assist   |  |  |  |  |
| Storage Optimization          | Access Group ①                      |  |  |  |  |
| S Desktop Pool Identification | Description                         |  |  |  |  |
| Provisioning Settings         |                                     |  |  |  |  |
| VCenter Settings              |                                     |  |  |  |  |

- 9. In the **Add Pool** wizard
  - Next to:-
    - 5. Desktop Pool Identification
      - Enter the following under:-
        - **ID** type **HZNBLR\_xx\_Assist** 
          - Where xx is your assigned POD number
        - Display Name, type HZNBLR\_xx\_Assist

- Where xx is your assigned POD number
- Select Next

| Add Pool - HZNBLR_xx_A        | ssist                                                                |
|-------------------------------|----------------------------------------------------------------------|
| 🕑 Туре                        | Asterisk (*) denotes required field                                  |
| 🕑 vCenter Server              | Basic Enable Provisioning (3) Stop Provisioning on Error             |
| User Assignment               | Virtual Machine Naming ③                                             |
| Storage Optimization          | Specify Names Manually     Onames entered     Enter I                |
| C Desktop Pool Identification | Use a Naming Pattern  Naming Pattern  REPUX.Act.                     |
| 6 Provisioning Settings       | DERIVE ASSI.                                                         |
| 7 vCenter Settings            | Provision Machines<br>Machines on Demand<br>Min Number of Machines 1 |
| Desktop Pool Settings         | All Machines Up-Front                                                |

- Next to:-
  - 6. Provisioning Settings
    - Enter the following under:-
      - Use a Naming Pattern type BLRXX-Asst-
        - Where XX is your assigned POD ID
      - Desktop Pool Sizing
        - Maximum Machines, type 3
    - Select Next

| Туре           | Default In       | Default Image |               |
|----------------|------------------|---------------|---------------|
| vCenter Server | Source<br>Stream | ) vCente      | Image Catalog |
| Image Catalog  |                  |               |               |

- Next to **Source**:-
  - 7. Select Image Catalog Radio Button
    - To the right of **Stream** 
      - Select Browse

| Select Stream                                                        |                 |                  |  |  |  |  |
|----------------------------------------------------------------------|-----------------|------------------|--|--|--|--|
| Select a stream from which to deploy virtual machines for this pool. |                 |                  |  |  |  |  |
| Name                                                                 | Description     | Operating System |  |  |  |  |
| Win10-22-01                                                          | Assist Agent    | Windows 10       |  |  |  |  |
| s per page 20 💙 1                                                    | - 1 of 1 row(s) |                  |  |  |  |  |
| Submit                                                               | Cancel          |                  |  |  |  |  |

### 12. In the **Select Stream** window

- Select the radio button, next to Win10-XX-01
  - Where XX is the POD ID.
  - Note: In the screenshot example, POD ID 22 is used.

Select Submit

| Source      | O vCenter | Image Catalog |     |
|-------------|-----------|---------------|-----|
| Stream      |           |               |     |
| Win10-22-01 |           |               |     |
| Marker      |           |               |     |
| AssistAgent |           |               | ~ 🗲 |

### 13. In the Add Pool wizard

- Under vCenter Settings
  - In the Marker Dropdown
    - Note the AssistAgent option

|                             | Virtual Machine Location |        |
|-----------------------------|--------------------------|--------|
| Desktop Pool Identification | VM Folder Location       |        |
|                             |                          | Browse |
| Provisioning Settings       | Resource Settings        |        |
| a Cantar Sattinas           | Cluster                  |        |
|                             |                          | Browse |
| Desktop Pool Settings       | Resource Pool            |        |
|                             |                          | Browse |

- Next to:-
  - 7. vCenter Settings
    - To the right of **\*VM Folder Location** 
      - Select Browse

| VM Folder Location                 |            | >   |
|------------------------------------|------------|-----|
| Select the folder to store the VM. |            | 0   |
| Show All Folders                   |            |     |
| C RDSHFARM                         |            |     |
| 🗅 vCLS                             |            |     |
| E W10INST                          |            |     |
|                                    |            | -   |
|                                    | Submit Can | cel |

# 15. In the VM Folder Location window

- Select the **Region01A** cluster icon
- Select Submit

| Ŭ               |        |
|-----------------|--------|
| * Cluster       |        |
|                 | Browse |
| * Resource Pool |        |
|                 | Browse |
| * Datastores    |        |

- Next to:-
  - 7. vCenter Settings
    - In the **Resource Settings** area
      - To the right of **\*Cluster** 
        - Select Browse

| Select Cluster                                                                  |        |
|---------------------------------------------------------------------------------|--------|
| Select a cluster on which to run the virtual machines created for this Desktop. |        |
| Region01A      Bangalore                                                        |        |
|                                                                                 |        |
|                                                                                 | Submit |

### 17. In the **Select Cluster** window

- Select the **Bangalore** cluster icon
- Select Submit

| /Region01A/vm                  | Browse |
|--------------------------------|--------|
| Resource Settings              |        |
| * Cluster                      |        |
| /Region01A/host/Bangalore      | Browse |
| * Resource Pool                |        |
|                                | Browse |
| <ul> <li>Datastores</li> </ul> |        |
| Click Browse to select.        | Browse |

- Next to:-
  - 7. vCenter Settings
    - In the **Resource Settings** area
      - To the right of **\*Resource Pool** 
        - Select Browse

| Resource Pool                                        |        |
|------------------------------------------------------|--------|
| Select a resource pool to use for this Desktop Pool. |        |
| Bangalore                                            |        |
|                                                      |        |
|                                                      |        |
|                                                      |        |
|                                                      |        |
|                                                      |        |
|                                                      |        |
|                                                      |        |
|                                                      |        |
|                                                      | Submit |

### 19. In the Resource Pool window

- Select the **Bangalore** cluster icon
- Select Submit

| Settings           |   | - cluster                           |   |        |
|--------------------|---|-------------------------------------|---|--------|
|                    |   | /Region01A/host/Bangalore           |   | Browse |
| 7 vCenter Settings |   | * Resource Pool                     |   |        |
|                    | 1 | /Region01A/host/Bangalore/Resources |   | Browse |
| Desktop Pool       |   | * Datastores                        | - |        |
| Settings           |   | Click Browse to select.             |   | Browse |
|                    | - | Network                             | L |        |
| L                  |   |                                     |   |        |

- Next to:-
  - 7. vCenter Settings
    - In the **Resource Settings** area
      - To the right of **\*Datastores** 
        - Select Browse

| elected.                                                                                                    | tores to use for this de                                                                                                    | esktop pool. Only datas                                                                                                    | tores that can b                                                                                            | e used by the select                  | ted host or cluster can be |
|----------------------------------------------------------------------------------------------------|----------------------------------------------------------------------------------------------------|----------------------------------------------------------------------------------------------------|----------------------------------------------------------------------------------------------------|---------------------------------------|----------------------------|
|                                                                                                    |                                                                                                    |                                                                                                    |                                                                                                    |                                       |                            |
| Datastore                                                                                                    | Capacity (GB)                                                                                                    | Free Space (GB)                                                                                                    | FS Type                                                                                                    | Drive Type                            | Storage Overcommi          |
| 🛛 \bigotimes 🖯 CorpLun01a                                                                                                    | 599.75                                                                                                    | 154.47                                                                                                    | VMP56                                                                                                    | Non-SSD                               | Unbounded                  |
| 🛙 1 🔲 🌑 Doubeital P                                                                                                    | eges.                                                                                                    |                                                                                                    |                                                                                                    | Йоні і рог р                          | age 20 💙 1-1 of 1 m        |
| Data Type Select                                                                                                    | ted Free Space (GB)                                                                                                    | Min Recommended (G                                                                                                    | iB) 50% Uti                                                                                                 | ization (GB)                          | Max Recommended (GB)       |
| Instant clones 154.4                                                                                                    | 7                                                                                                    | 128                                                                                                    | 208                                                                                                    |                                       | 304                        |
|                                                                                                    |                                                                                                    |                                                                                                    |                                                                                                    | Bows per p                            |                            |
|                                                                                                    |                                                                                                    |                                                                                                    |                                                                                                    |                                       |                            |
| Warning                                                                                                    |                                                                                                    |                                                                                                    |                                                                                                    | ×                                     | Submit Cance               |
| Warning<br>u have selected a local da<br>llowing.                                                                                                    | stastore for your ins                                                                                                    | tant clone pool. Plea                                                                                                    | se note the                                                                                                 | × -                                   | Submit Cance               |
| Warning<br>Whave selected a local de<br>llowing.<br>1. Hyou are deploying le<br>must configure a clus<br>two or more ESXi hos<br>of the hosts in the clu                                                                                       | stastore for your ins<br>nstant clones on a s<br>ter containing that<br>ts with local datast                                                                                                    | itant clone pool. Plea<br>ingle ESX0 host with 1<br>single ESX0 host. If yo<br>reacts relate the local is<br>creation fails otherwi                                               | se note the<br>ocal datastore<br>u have a clust<br>datastore from<br>se.                                    | you<br>er of<br>each                  | Submit Cance               |
| Warning<br>w have selected a local dd<br>llowing.<br>1. If you ara deploying ii<br>must configure a clus<br>too or more EDN hos<br>of the hosts in chargeor<br>of the hosts in an act support<br>UBR3 are not support<br>3. We recommend that; | stastore for your ins<br>instant clones on a s<br>ter containing that<br>ts with local datast<br>with local datast<br>est. Instant clone i<br>th Availability, and v<br>ted.<br>you use direct Solid | stant clone pool. Plea<br>single ESXI host with I<br>single ESXI host. If yo<br>pres, select the local<br>scatter fails otherwi<br>Sphere Distributed F<br>-State Disks (SSDs). L | se note the<br>ocal datastore<br>u have a clust<br>datastore from<br>se,<br>lesource Sche<br>ocal spinning- | you<br>er of<br>each<br>duler<br>disk | Submit Cance               |

# 21. In the Select Instant Clone Datastores window

- Select the checkbox next to CorpLun01a
  - Select Submit
- In the **Warning** window
  - Select OK

| Provisioning     | /Region01A/host/Bangalore           | Browse               |
|------------------|-------------------------------------|----------------------|
| Settings         | Resource Pool                       |                      |
|                  | /Region01A/host/Bangalore/Resources | Browse               |
| VCenter Settings | * Datastores                        |                      |
| 0                | 1 selected                          | Browse               |
| Settings         | Network                             |                      |
|                  | Golden Image network selected       | Browse               |
| -                | Ŧ                                   |                      |
|                  |                                     | Cancel Previous Next |
|                  |                                     | Cancel Previous Next |

- 22. In the Add Pool wizard
  - Next to:-
    - 7. vCenter Settings
      - Select Next

| Add Pool - HZNBangaloreV    | /10                                                                                       |               |
|-----------------------------|-------------------------------------------------------------------------------------------|---------------|
| O Type                      | Cloud Managed                                                                             | ٢             |
| 🗢 vCenter Server            | Cloud Assigned (2)                                                                        |               |
| User Assignment             | Enabled V<br>This option is not available for cloud managed desktop pools.                | ]             |
| Storage Optimization        | Connection Server Restrictions None Browse                                                |               |
| Desitop Pool Identification | This option is not available for cloud managed desktop pools.<br>Category Folder          |               |
| Provisioning Settings       | Nane Erovice Citent Restrictions Enabled                                                  |               |
| OvCenter Settings           | Session Types Desistop                                                                    | -] ©          |
| 8 Desktop Pool Settings     | This option is not available for cloud managed desktop pools.<br>Log Off After Disconnect | _             |
| Remote Display Settings     | Immediately V                                                                             | •             |
| Guess Customization         | Allow Users to Rostart Machines                                                           | •             |
| Ready to Complete           | Allow Separate Desktop Sessions from Different Client Devices                             | - Φ           |
|                             |                                                                                           |               |
|                             |                                                                                           |               |
|                             |                                                                                           | Canal Reviews |

- 23. In the Add Pool wizard
  - Next to:-
    - 8. Desktop Pool Settings
      - Select the checkbox next to Cloud Managed
      - Under Log Off after Disconnect
        - From the dropdown, select Immediately
        - Select Next

| Add Pool - HZNBangalore                  | W10                                       |   |                      |
|------------------------------------------|-------------------------------------------|---|----------------------|
| O 7/94                                   | Remote Display Protocol                   |   | e                    |
| O vCanter Server                         | betault: Display Pressool<br>VMvore Blas: | ~ |                      |
|                                          | Allow Users to Disease Protocol           |   |                      |
| L carrierangement                        | Yes                                       | ~ |                      |
| <ul> <li>Sterage Optimization</li> </ul> | 10 Konderer                               |   |                      |
|                                          | Manage using vightere Cleve               | ~ | w                    |
| Decktop Poal kärttification              | Requires Wavers Base Protocol.            |   |                      |
|                                          |                                           |   |                      |
|                                          |                                           |   |                      |
| of vicenter Settings                     |                                           |   |                      |
|                                          |                                           |   |                      |
| O Decklap Poal bettings                  |                                           |   |                      |
| Review Stiplay Settings                  |                                           |   |                      |
|                                          |                                           |   |                      |
| O Guese Customication                    |                                           |   |                      |
| (D) Facebook Commission                  |                                           |   |                      |
| Contraction of the second second         |                                           |   |                      |
|                                          |                                           |   |                      |
|                                          |                                           |   |                      |
|                                          |                                           |   |                      |
|                                          |                                           |   | Cantel Previous Rend |

- 9. Remote Display Settings area
  - Select Next

| Туре                 | Asterisk (*) denotes required field       | c           |
|----------------------|-------------------------------------------|-------------|
|                      | Domain                                    |             |
| VEenter Server       | euc-livefire.com(administrator)           | ~           |
|                      | AD Container                              |             |
| User Assignment      | CN=Computers                              | Find Browse |
|                      | Allow Rouse of Existing Computer Accounts |             |
| Storage Optimization | Image Publish Computer Account            |             |

- 25. In the **Add Pool** wizard
  - Next to:-
  - 10. Guest Customization
    - Under \*AD Container
      - Select Browse

| AD Container                 | ×          |
|------------------------------|------------|
| ✓ euc-livefire.com           | C          |
| CN=Computers                 |            |
| > CN=Configuration           |            |
| CN=PoreignSecurityPrincipals |            |
| CN=Kzys                      |            |
| CN=Managed Service Accounts  |            |
| > CN=Program Data            |            |
| > CN=System                  |            |
| CN=Users                     |            |
| ↓ OU=Corp                    |            |
| OU=Computers,OU=Corp         |            |
| OU=HelpDesk,DU=Corp          |            |
| OU=ITSupport,OU=Corp         |            |
| OU=Marketing,OU=Corp         |            |
| OU=Sales,OU=Corp             |            |
| OU=Domain Controllers        |            |
|                              |            |
| Suda                         | nit Cancel |

### 26. In the **AD Container** window

- Expand OU=Corp
  - Select OU=Computers,OU=Corp
  - Select Submit

| Add Pool - HZNBangalore     | W10                                                           |
|-----------------------------|---------------------------------------------------------------|
| 🕑 Туре                      | Asterisk (*) denotes required field                           |
|                             | Domain                                                        |
| VCenter Server              | euc-livefire.com(administrator@euc-livefire.com)              |
|                             | * AD Container                                                |
| Viser Assignment            | OU=Computers,OU=Corp                                          |
|                             | <ul> <li>Allow Reuse of Existing Computer Accounts</li> </ul> |
| Storage Optimization        | Image Publish Computer Account                                |
| Desktop Pool Identification |                                                               |
|                             | <ul> <li>Use ClonePrep</li> </ul>                             |
| Description                 |                                                               |
|                             |                                                               |
|                             |                                                               |
|                             |                                                               |
| Cancel Previous             | Next                                                          |

- 10. Guest Customization area
  - Select the **checkbox** next to
    - Allow Reuse of Existing Computer Accounts
  - Select Next

| Storage Optimization        | Unique ID                                                        | HZNDLP-22-Assist       |
|-----------------------------|------------------------------------------------------------------|------------------------|
| Desktop Pool Identification | Description                                                      |                        |
|                             | Display Name                                                     | HZNDLP-22-Assim        |
| Provisioning Settings       | Access Group                                                     | 1                      |
| 📀 v Center Settings         | Desitop Pool State                                               | Enabled                |
|                             | Cloud Managed                                                    | Enabled                |
| Desktop Pool Settings       | Session Types                                                    | Desktop                |
| Remote Display Settings     | Client Restrictions                                              | Disabled               |
| Guest Customization         | Log Off After Disconnect                                         | Immediately            |
|                             | Connection Server Restrictions                                   | None                   |
| 📵 Resdy to Complete         | Canegory Folder                                                  | None                   |
|                             | Allow Users to Restart Machines                                  | No                     |
|                             | Allow Separate Desitop Sessions from Different Client<br>Devices | No                     |
|                             | Default Display Protocol                                         | VMware Birst           |
|                             | Allow Users to Choose Protocol                                   | 10                     |
|                             |                                                                  | Cancel Previous Submit |

# 28. In the Add Pool wizard11. Ready to Complete area

### Select Submit

Note: It might take around 15 mins to show all the VMs in available in the Horizon Pool
You can move on to the next section

# Section 2: Configuring a Desktop Pool for Site 2

We will configuring a Desktop Pool for Site 2 in this Section. Look out for a Cloud Managed and Image Catalog check box that you will enable for this Pool to be managed by Horizon Cloud Services

|    |                        | « |                         |                 |                             |
|----|------------------------|---|-------------------------|-----------------|-----------------------------|
|    | Monitor                | > | < Back                  |                 |                             |
| ~  | Assign Desktops & Apps | > | HZNSeattle              |                 |                             |
| 55 | Inventory              | > | Pod Status 🕢 State Ma   | naged           |                             |
| 6  | Settings               | v | Pou atatus (c) atate ma | nogen.          |                             |
|    | General Settings       |   | Summary Audit Logs      | _               |                             |
|    | Active Directory       |   |                         |                 |                             |
|    | Users & Groups         |   | EDIT DISCONNECT         | SCHEDULE UPDATE | C LAUNCH HORIZON CONSOLE MO |
|    | Roles & Permissions    |   | Health                  | _               |                             |
|    | Capacity               |   | 1 /editin               |                 |                             |
|    | Licenses               |   | View Components         |                 | Other Components            |
|    | Getting Started        |   | them componenta         |                 | other components            |
|    | VM Types & Sizes       |   | Event Database          | ⊘ Good          | Active Directory            |
|    | Brokor                 |   | View Composer           | () Unknown      | SAML Authenticator          |

### 1. On your Horizon Universal Console

- Navigate to Settings > Capacity
  - Select HZNSeattle
  - Select LAUNCH HORIZON CONSOLE

| VMware Horizon                | • |                |
|-------------------------------|---|----------------|
| C Updated 02/15/2022, 9:42.AM | ~ |                |
| Sessions                      | Q | System Health  |
| Problem vCenter VMs           | Q |                |
| Problem RDS Hosts             | 1 |                |
| Events                        | 5 |                |
| System Health                 | Q |                |
| Monitor                       | ~ |                |
| Dashboard                     |   |                |
| Events                        |   |                |
| Sessions                      |   |                |
| Help Desk                     |   |                |
| Users and Grouns              |   | VIEW           |
| Inventory                     |   |                |
| Desktops                      |   | Total Sessions |
| Applications                  |   |                |
| Farms                         |   | 2              |
| Machines                      |   |                |
| Settings                      | ~ |                |
| Servers                       |   | sions          |

- 2. In the VMware Horizon admin console
  - Under Inventory
    - Select Desktops

| VMware Horizon*                                                                                  |                  |                    |           |
|--------------------------------------------------------------------------------------------------|------------------|--------------------|-----------|
| C Updated 04/28/2022, 10:02 AM<br>Sessions<br>Problem vCenter VMs<br>Problem RDS Hosts<br>Events | ><br>0<br>0<br>4 | Add Edit Duplicate | Delete    |
| System Health                                                                                    | <u>0</u>         |                    |           |
| Monitor                                                                                          | ~                | DID                | Display N |
| Dashboard                                                                                        |                  | D D HZNSea 22 W10  | HZNSea_2  |
| Events                                                                                           |                  |                    |           |
| Sessions                                                                                         |                  |                    |           |
| Users and Groups                                                                                 |                  |                    |           |
| Inventory                                                                                        | ~                |                    |           |
| Desktops                                                                                         |                  |                    |           |
| Applications                                                                                     |                  |                    |           |
| Farms                                                                                            |                  |                    |           |

- 3. In the VMware Horizon admin console
  - Under **Desktop Pools**

Select Add

| Add Pool                      |                                      |   |
|-------------------------------|--------------------------------------|---|
| () Tex                        | Automated Decktop Pool               | ¢ |
| 🙆 vCerter Server              | Manual Desitop Pool     Desitop Pool |   |
| User Assignment               |                                      |   |
| Storage Optimization          |                                      |   |
| C Desitop Pool Identification |                                      |   |
| Provisioning Settings         |                                      |   |
| 🕢 vCenterSettings             |                                      |   |
| Desitop Pool Setzings         |                                      |   |
| Remote Display Settings       |                                      |   |
| - M. 2. 2. 2                  | Cancel Previous Next                 |   |

### 4. In the Add Pool wizard

- Next to:-
  - 1. **Type** 
    - Select Next

| Add Pool                                           |                                                                          |
|----------------------------------------------------|--------------------------------------------------------------------------|
| <ul> <li>Type</li> <li>2 vCenter Server</li> </ul> | <ul> <li>Instant Clone (1)</li> <li>Full Virtual Machines (1)</li> </ul> |
| User Assignment                                    | vCenter Server     vcenter22-02a.euc-livefire.com                        |
| Storage Optimization                               |                                                                          |

- Next to:-
  - 2. vCenter Server
    - Accept the Defaults
    - Select Next

| Add Pool                                         |                                                   |                      |
|--------------------------------------------------|---------------------------------------------------|----------------------|
| <ul> <li>Tipe</li> <li>vCenter Server</li> </ul> | Pasting     Deficient     Deficient     Deficient | ð                    |
| User Assignment                                  | Enable Multi-Ubar Assignment                      |                      |
| Storage Optimization                             |                                                   |                      |
| Provisioning Settings                            |                                                   |                      |
| 🕑 vCenter Settings                               |                                                   |                      |
| O Decktop Pool Settings                          |                                                   |                      |
| Asmota Display Settings                          |                                                   |                      |
|                                                  |                                                   | Cancel Previous Neut |

- 6. In the Add Pool wizard
  - Next to:-
    - 3. User Assignment
      - Select the radio button next to Floating
      - Select Next

| Add Pool                     |                                                                                                    |      |
|------------------------------|----------------------------------------------------------------------------------------------------|------|
| 🔮 Турн                       | Storage Policy Management D                                                                                                    | ٢    |
| 🤣 vCenter Server             | Use Wilware Virtual SAN Do not use Wilware Virtual SAN                                                                           |      |
| 🖉 Uzer Azzignment            | Avirtual SAN is not available because no Virtual SAN datastores are configured. Use Separate Datastores for Replica and OS Disks |      |
| Storage Optimization         |                                                                                                    |      |
| Decision Pool Identification |                                                                                                    |      |
| Provisioning Settings        |                                                                                                    |      |
| 🕑 vCenter Settings           |                                                                                                    |      |
| O Desktop Pool Settings      |                                                                                                    |      |
| Remote Display Settings      |                                                                                                    |      |
| me in in                     | r<br>Cancel Previous                                                                                                    | Next |

- 7. In the Add Pool wizard
  - Next to:-
    - 4. Storage Optimization
      - Select Next

| Add Pool - HZNSea-XX-Asst     |                                     |
|-------------------------------|-------------------------------------|
| 🗸 Туре                        | Asterisk (*) denotes required field |
|                               | * ID (j)                            |
| 🗸 vCenter Server              | HZNSea-XX-Asst                      |
|                               | Display Name (j)                    |
| User Assignment               | HZNSea-XX-Asst                      |
|                               | Access Group ③                      |
| Storage Optimization          | 7                                   |
| 5 Desktop Pool Identification | Description                         |
|                               |                                     |

- 8. In the Add Pool wizard
  - Next to:-

# 5. **Desktop Pool Identification**

- Enter the following under:-
  - ID type HZNSea-xx-Asst
    - Where xx is your assigned number
  - Display Name, type Seattle-xx-Asst
    - Where xx your assigned number
- Select Next

| Type                        | Asterisk (*) denotes required field |   |
|-----------------------------|-------------------------------------|---|
|                             | Basic                               | Ű |
|                             | C Enable Provisioning               |   |
| VCenter Server              | Stop Provisioning on Error          |   |
| User Assignment             | Virtual Machine Naming              |   |
|                             | Specify Names Manually              |   |
| Storage Optimization        | Onames entered En                   |   |
|                             | O Use a Naming Pattern              |   |
| Disktop Pool Identification | * Naming Pattern                    |   |
|                             | SEAVOLAGE:                          |   |
| Provisioning Settings       |                                     |   |
|                             | Provision Machines                  |   |
| VCenter Settings            | Min Number of Machines 1            |   |
|                             | All Muchanese Line Conset           |   |
| Desktop Pool Settings       | • Annachte operation                |   |
|                             | Decision Real Since                 |   |
| Remote Display Settings     | Maximum Machines                    |   |
|                             | 3                                   |   |
| Guest Customization         | * Spare (Powered On) Machines       |   |
|                             | 1                                   |   |
| Ready to Complete           |                                     |   |
| and a company               | Virtual Device                      |   |
|                             | Add vTPM Device to VMs              |   |
|                             |                                     |   |
|                             |                                     |   |

- 9. In the Add Pool wizard
  - Next to:-
    - 6. Provisioning Settings
      - Enter the following under:-
        - Use a Naming Pattern type SEAXX-Asst-
          - Where XX is your assigned POD ID
        - Desktop Pool Sizing
          - Maximum Machines, type 3
      - Select Next

| nage                        |                   |                                |                                    |
|-----------------------------|-------------------|--------------------------------|------------------------------------|
| <ul> <li>vCenter</li> </ul> | Image Catalog     |                                |                                    |
|                             |                   | ,                              |                                    |
|                             |                   |                                | Brow                               |
|                             |                   |                                |                                    |
|                             |                   | ~                              |                                    |
|                             | 1age<br>○ vCenter | 1age<br>OvCenter Orage Catalog | 1age<br>○ vCenter<br>Image Catalog |

- Next to Source:-
- Select Image Catalog Radio Button
  - To the right of **Stream** 
    - Select Browse

| Se   | Select Stream                                                        |              |                  |  |  |  |
|------|----------------------------------------------------------------------|--------------|------------------|--|--|--|
| Sele | Select a stream from which to deploy virtual machines for this pool. |              |                  |  |  |  |
|      | Show All Streams                                                     | ٢            |                  |  |  |  |
|      | Name                                                                 | Description  | Operating System |  |  |  |
| ۲    | Win10-22-01                                                          | Assist Agent | Windows 10       |  |  |  |
|      |                                                                      |              |                  |  |  |  |

- 11. In the Select Stream Window
  - Select the radio button, next to Win10-XX-01
    - Where XX is the POD ID.
      - Note: In the screenshot example, POD ID 22 is used.
        - Select Submit

| Source      | <ul> <li>vCenter</li> </ul> | <ul> <li>Image Catalog</li> </ul> |            |   |
|-------------|-----------------------------|-----------------------------------|------------|---|
| Stream      |                             |                                   |            |   |
| Win10-22-01 |                             |                                   | Brows      | e |
| Marker      |                             |                                   |            |   |
| AssistAgent |                             |                                   | ~ <b>_</b> |   |

- 12. In the Add Pool wizard
  - In the Marker Dropdown
    - Select AssistAgent

|                             | Virtual Machine Location |        |
|-----------------------------|--------------------------|--------|
| Desktop Pool Identification | VM Folder Location       |        |
|                             |                          | Browse |
| Provisioning Settings       | Decession Continues      |        |
|                             | Resource Settings        |        |
| VCenter Settings            | Cluster                  |        |
|                             |                          | Browse |
| Desktop Pool Settings       | Resource Pool            |        |
|                             |                          | Browse |
|                             |                          |        |

- Next to:-
  - 7. vCenter Settings
    - To the right of **\*VM Folder Location** 
      - Select Browse

| VM Folder Location                 |   |        |
|------------------------------------|---|--------|
| Select the folder to store the VM. |   |        |
| Snew All Holders                   |   |        |
| 🖰 vCLS                             |   |        |
|                                    | - | Submit |

### 14. In the VM Folder Location window

- Select the **Region02A** cluster icon
- Select Submit

| Opumization        | Virtual Machine Location |        |
|--------------------|--------------------------|--------|
| Desktop Pool       | * VM Folder Location     |        |
| Identification     | /Region02a/vm            | Browse |
| Proviniening       | Resource Settings        |        |
| Settings           | * Cluster                |        |
|                    | t Deseure Deal           | Browse |
| V vCenter Settings | Resource Pool            | Browse |
|                    |                          |        |

- Next to:-
  - 7. vCenter Settings
    - In the Resource Settings area

# • To the right of **\*Cluster**

Select Browse

| Select Cluster                                                                  |          |        |
|---------------------------------------------------------------------------------|----------|--------|
| Select a cluster on which to run the virtual machines created for this Desktop. |          |        |
|                                                                                 | <b>→</b> | Submit |

### 16. In the **Select Cluster** window

- Select the **Seattle** cluster icon
- Select Submit

| Destine Destilitentiferries             | 2Negrania 112m                   | Biowse               |
|-----------------------------------------|----------------------------------|----------------------|
| Desktop Pool Identification             | Resource Settings                |                      |
| Provisioning Settings                   | Cluster                          |                      |
|                                         | /RegionA01/host/RegionA01-COMP01 | Browse               |
| Ø vCenter Settings                      | Resource Pool                    |                      |
|                                         | -                                | Browse               |
| Desktop Pool Settings                   | Datastores                       |                      |
|                                         | Click Browse to select.          | Browse               |
| Remote Display Settings                 | Network                          |                      |
|                                         | Click Browse to select.          | Browse               |
| M + + + + + + + + + + + + + + + + + + + | *                                | ÷                    |
|                                         |                                  | Cancel Previous Next |

### 17. In the Add Pool wizard

• Next to:-

# 7. vCenter Settings

- In the Resource Settings area
  - To the right of **\*Resource Pool** 
    - Select Browse

| Resource Pool                                        |        |
|------------------------------------------------------|--------|
| Select a resource pool to use for this Desktop Pool. |        |
| 🖾 Seattle                                            |        |
|                                                      |        |
|                                                      |        |
|                                                      |        |
|                                                      |        |
|                                                      |        |
|                                                      |        |
|                                                      |        |
|                                                      | Submit |
|                                                      |        |

- 18. In the **Resource Pool** window
  - Select the Seattle cluster icon
  - Select Submit

| VCenter Settings        | Resource Settings                 |        |
|-------------------------|-----------------------------------|--------|
|                         | + Cluster                         |        |
| Desktop Pool Settings   | /Region02b/host/Seattle           | Browse |
|                         | Resource Pool                     |        |
| Remote Display Settings | /Region02b/host/Seattle/Resources | Browse |
|                         | Datastores                        |        |
| 0 Guest Customization   | 1 selected                        | Browse |
|                         | Network                           |        |

- Next to:-
  - 7. vCenter Settings
    - In the **Resource Settings** area
      - To the right of **\*Datastores** 
        - Select Browse

| elected.                                                                                                    | ne datastores to use for this                                                                                                    | desktop pool. Only date                                                                                      | tores that can b                                                              | e used by the sel                                                 | ected host or cluste                |
|----------------------------------------------------------------------------------------------------|----------------------------------------------------------------------------------------------------|----------------------------------------------------------------------------------------------------|-------------------------------------------------------------------------------|-------------------------------------------------------------------|-------------------------------------|
| Datastore                                                                                                    | Ceperity 1583                                                                                                    | Free Space 1580                                                                                              | F5 Type                                                                       | Drive Type                                                        | Storage Ove                         |
| 🛛 ⊘ 🛞 Corplan                                                                                                    | -02a 599.75                                                                                                    | 379.15                                                                                                    | VMP56                                                                         | Nee-SSD                                                           | Unbounded                           |
| S, O 💽 ;                                                                                                    | learnet of Pages                                                                                                    |                                                                                                    |                                                                               | Rova                                                              | NT 2458 20 V                        |
| Data Type                                                                                                    | Selected Free Space (GB)                                                                                                    | Min Recommended                                                                                              | 20 50% Us                                                                     | Ration (GB)                                                       | Max Recommend                       |
| Instant clones                                                                                                    | 379.15                                                                                                    | 128                                                                                                    | 208                                                                           |                                                                   | 304                                 |
|                                                                                                    |                                                                                                    |                                                                                                    |                                                                               |                                                                   |                                     |
| 0                                                                                                    |                                                                                                    |                                                                                                    |                                                                               | Rows                                                              | erpage 🔯 🖬 1                        |
| Warn                                                                                                    | iing<br>ted a local datastore                                                                                                    | for your instant c                                                                                           | one pool. P                                                                   | lease note ti                                                     | X                                   |
|                                                                                                    |                                                                                                    |                                                                                                    |                                                                               |                                                                   |                                     |
|                                                                                                    | e deploying instant c                                                                                                    | iones on a single i                                                                                          | SXI host wi                                                                   | th local data:                                                    | store, you<br>slustes of            |
| 1. If you are                                                                                                    | unifique a constrair court                                                                                                    | rear and other and the                                                                                       | 22011 110 PL 11                                                               | 200 11016 0                                                       |                                     |
| 1. If you are<br>must cor<br>two or m                                                                                                 | ore ESXi hosts with I                                                                                                    | local datastores, s                                                                                          | elect the loc                                                                 | al datastore                                                      | from each                           |
| 1. If you are<br>must con<br>two or m<br>of the ho                                                                                    | one ESXi hosts with I<br>sts in the cluster. In:                                                                                            | local datastores, s<br>stant clone creatio                                                                   | elect the loc<br>n fails othe                                                 | al datastore<br>rwise.                                            | from each                           |
| <ol> <li>If you are<br/>must cor<br/>two or m<br/>of the ho</li> <li>VMotion,</li> </ol>                                              | ore ESXi hosts with I<br>sts in the cluster. In<br>.VMWare High Avail                                                                       | local datastores, s<br>stant clone creatio<br>ability, and vSpher                                            | elect the loc<br>n fails othe<br>e Distribute                                 | al datastore<br>rwise.<br>d Resource :                            | from each<br>Scheduler              |
| 1. If you are<br>must cor<br>two or m<br>of the ho<br>2. VMotion,<br>(DRS) are                                                        | ore ESXi hosts with I<br>osts in the cluster. In:<br>.VMWare High Availu<br>i not supported.                                                | local datastores, s<br>stant clone creatio<br>ability, and vSpher                                            | elect the loc<br>n fails othe<br>e Distribute                                 | al datastore<br>rwise.<br>d Resource :                            | from each<br>Scheduler              |
| 1. If you are<br>must cor<br>two or m<br>of the ho<br>2. VMotion,<br>(DRS) are<br>3. We recor                                         | ore ESXI hosts with I<br>osts in the cluster. In:<br>.VMWare High Availu<br>i not supported.<br>mmend that you use                          | local datastores, s<br>stant clone creatio<br>ability, and vSpher<br>direct Solid-State                      | elect the loc<br>n fails othe<br>e Distribute<br>Disks (SSDs                  | al datastore<br>nvise.<br>d Resource :<br>). Local spin:          | from each<br>Scheduler<br>ning-disk |
| <ol> <li>If you are<br/>must cor<br/>two or m<br/>of the ho</li> <li>VMotion,<br/>(DRS) are</li> <li>We recor<br/>drives m</li> </ol> | nore ESXi hosts with I<br>hosts in the cluster. In:<br>VMWare High Availu-<br>not supported.<br>Inmend that you use<br>ay not have the thro | local datastores, s<br>stant clone creatio<br>ability, and vSpher<br>direct Solid-State<br>ughput required b | elect the loc<br>n fails othe<br>e Distribute<br>Disks (SSDs<br>y instant cli | al datastore<br>rwise.<br>d Resource :<br>0. Local spin:<br>ones. | from each<br>Scheduler<br>ning-disk |

# 20. In the Select Instant Clone Datastores window

- Select the checkbox next to CorpLun-02a
  - Select Submit
- In the **Warning** window
  - Select OK

| Add Pool - HZNSea-26-As     | st                                        |                    |
|-----------------------------|-------------------------------------------|--------------------|
| Desktop Pool Identification | Virtual Machine Location                  |                    |
|                             | * VM Folder Location                      |                    |
| Provisioning Settings       | /Region02a/vm                             | Browse             |
| 🖌 vCenter Settings          | Resource Settings                         |                    |
|                             | * Cluster                                 |                    |
| Desktop Pool Settings       | /Region02a/host/Seattle                   | Browse             |
|                             | * Resource Pool                           |                    |
| Remote Display Settings     | /Region02a/host/Seattle/Resources         | Browse             |
|                             | * Datastores                              |                    |
| Guest Customization         | 1 selected                                | Browse             |
|                             | Network                                   |                    |
| Ready to Complete           | Snapshot's network configuration selected | Browse             |
|                             | -                                         | Cancel Previo Rext |

# 21. In the Add Pool wizard

# 7. vCenter Settings

• In the bottom right corner

• Select Next

| Desktop Pool Identification     Provisioning Settings                                         | Cloud Managed<br>Cloud Assigned                             |
|-----------------------------------------------------------------------------------------------|-------------------------------------------------------------|
| VCenter Settings                                                                              | State<br>Enabled<br>This option is potentiable for cloud or |
| This option is not available for cloud-managed des<br>Log Off After Disconnect<br>Immediately | sktop pools.                                                |
| Allow Users to Restart Machines                                                               | ~                                                           |
| Allow Separate Desktop Sessions from Differe                                                  | ent Client Devices                                          |
|                                                                                               | Cancel Previous Next                                        |

- Next to:-
  - 8. Desktop Pool Settings
    - Select the **checkbox** next to **Cloud Managed**
    - Under Log Off after Disconnect
      - From the dropdown, select Immediately
      - Select Next
| Add Pool - HZNSea-22-A      | Asst                                                                    |                 |       |
|-----------------------------|-------------------------------------------------------------------------|-----------------|-------|
| 🕗 Туре                      | Remote Display Protocol                                                 |                 | ۲     |
|                             | Default Display Protocol                                                |                 |       |
| VCenter Server              | VMware Bast v                                                           |                 |       |
|                             | Allow Users to Choose Protocol                                          |                 |       |
| User Assignment             | Yes                                                                     |                 |       |
| Statute Cationistics        | 3D Renderer                                                             |                 |       |
| Scorage optimization        | Manage using vSphere Client 👻                                           | ۵               |       |
| Desktop Pool Identification | Allow Session Collaboration Enabled D<br>Requires VMware Blast Protocol |                 |       |
| Provisioning Settings       |                                                                         |                 |       |
| VCenter Settings            |                                                                         |                 |       |
| Desktop Pool Settings       |                                                                         |                 |       |
| 🖌 Remote Display Settings   |                                                                         |                 |       |
| Cuest Customization         |                                                                         |                 |       |
| Ready to Complete           |                                                                         |                 |       |
|                             |                                                                         |                 |       |
|                             |                                                                         |                 |       |
|                             |                                                                         | Cancel Previous | dext. |

## 23. In the Add Pool wizard

- 9. Remote Display Settings area
  - Select Next

| Туре                 | Asterisk (*) denotes required field              |      | C      |
|----------------------|--------------------------------------------------|------|--------|
|                      | Demain                                           |      |        |
| vCenter Server       | euc-livefire.com/administrator@euc-livefire.com) | ~    |        |
|                      | * AD Container                                   |      |        |
| User Assignment      | OV=Computers                                     | Find | Browse |
|                      | Allow Reuse of Existing Computer Accounts        |      |        |
| Storage Optimization | Image Publish Computer Account                   |      |        |

### 24. In the **Add Pool** wizard

- Next to:-
- 10. Guest Customization
  - Under \*AD Container
    - Select Browse

| AD Container                         | > |
|--------------------------------------|---|
| <ul> <li>euc-livefire.com</li> </ul> | C |
| CN=Computers                         |   |
| > CN=Configuration                   |   |
| CN=ForeignSecurityPrincipals         |   |
| CN=Keys                              |   |
| CN=Managed Service Accounts          |   |
| > CN=Program Data                    |   |
| > CN=System                          |   |
| CN=Users                             |   |
| ✓ OU=Corp                            |   |
| OU=Computers,OU=Corp                 |   |
| OU=HelpDesk,OU=Corp                  |   |
| OU=ITSupport OU=Corp                 |   |

## 25. In the **AD Container** window

- Expand OU=Corp
  - Select OU=Computers,OU=Corp
  - Select Submit

| Туре                        | Asterisk (*) denotes required field |                               | 4           |
|-----------------------------|-------------------------------------|-------------------------------|-------------|
|                             | Domein                              |                               |             |
| vCenter Server              | euc-livefire.com/administrator@euc  | livefine.com0                 |             |
|                             | * AD Container                      |                               |             |
| User Assignment             | OU-Computers/OU-Corp                |                               | Find Browse |
|                             | Allow Reuse of Existing Computer    | Accounts ©                    |             |
| Storage Optimization        | Image Publish Ball Association      |                               |             |
|                             |                                     |                               | •           |
| Desktop Pool Identification | O Use ClanePrep                     |                               |             |
|                             |                                     |                               |             |
|                             |                                     |                               |             |
|                             |                                     |                               |             |
|                             |                                     |                               |             |
| lame                        | Guest OS                            | Description                   |             |
| lame                        | Guest OS                            | Description                   |             |
| isme                        | Guest OS                            | Description                   |             |
| lame                        | Guest 05                            | Description                   |             |
| lame                        | Guest OS                            | Description                   |             |
| lame                        | Guest 05                            | Description                   |             |
| lame                        | Guest 05<br>No records available.   | Description                   |             |
| lame                        | Guest 05<br>No records available.   | Description                   |             |
| lame                        | Guest 05<br>No records available.   | Description                   |             |
| lame                        | Guest 05<br>No records available:   | Description                   |             |
| lame                        | Guest 05<br>No records available.   | Description                   | 23 V 0 nows |
| lame                        | Guest 05<br>No records available.   | Description<br>flows per page | 25 V 0 rows |

#### 26. In the Add Pool wizard

- 10. Guest Customization area
  - Select the **checkbox** next to
    - Allow Reuse of Existing Computer Accounts

Select Next

| Storage Optimization                     | Unique ID                                             | HZNSea-22-Asst         |
|------------------------------------------|-------------------------------------------------------|------------------------|
| Oesktop Pool Identification              | Description                                           |                        |
|                                          | Display Name                                          | H2NSea-22-Asst         |
| Provisioning Settings                    | Access Group                                          | 1                      |
| VCenter Settings                         | Desktop Pool State                                    | Enabled                |
| Declares Real Cattings                   | Cloud Managed                                         | Enabled                |
| <ul> <li>Desktop Poor Secongs</li> </ul> | Session Types                                         | Desktop                |
| Remote Display Settings                  | Client Restrictions                                   | Disabled               |
| Guest Customization                      | Log Off After Disconnect                              | Immediately            |
|                                          | Connection Server Restrictions                        | None                   |
| 🕕 Ready to Complete                      | Category Folder                                       | None                   |
|                                          | Allow Users to Restart Machines                       | No                     |
|                                          | Allow Separate Desktop Sessions from Different Client | No +                   |
|                                          |                                                       | Cancel Previous Submit |
|                                          |                                                       | 1                      |

#### 27. In the Add Pool wizard

- 11. Ready to Complete area
  - Select Submit
- Note: It might take around 15 mins to show all the VMs in available in the Horizon Pool

# Part 5 Creating Assignment for the Image Management Pool

We login to the Horizon Universal Console and create a VDI assignment

Creating Assignment for the Image Management Pool

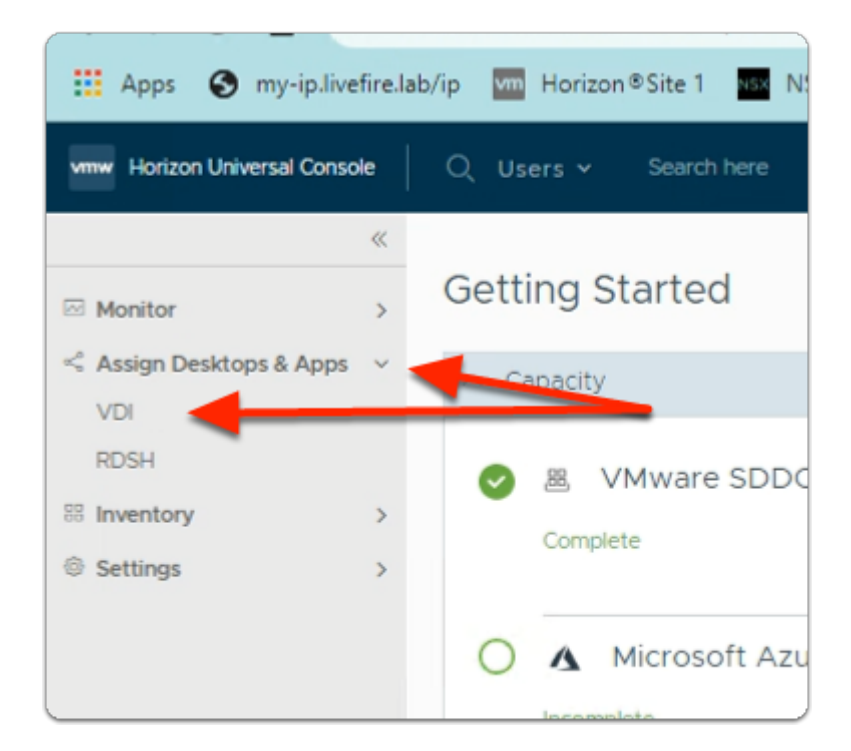

## 1. In the Horizon Universal Console

- Expand Assign Desktops & Apps
  - Select VDI

| vmw Horizon Universal Const | ole | Q Users - Search here |
|-----------------------------|-----|-----------------------|
|                             | «   |                       |
| 🖂 Monitor                   | >   | Assignments           |
| < Assign Desktops & Ap      | ~   | NEW EDIT DELETE       |
| VDI                         |     | Desktop Configuration |
| RDSH                        |     | VMware SDDC Baadiag   |
| SS Inventory                | >   | Penaing               |
| Settings                    | >   |                       |
|                             |     |                       |
|                             |     |                       |
|                             |     |                       |
|                             |     |                       |

#### 2. In the Assignments area

- Select NEW
  - Under **Desktop** 
    - Select VMware SDDC

| New Desktop<br>Assignment | General Information              |                                          |                     |   |
|---------------------------|----------------------------------|------------------------------------------|---------------------|---|
| 1 General Information     | Select the type of desktop to or | eate and the pods to host the assignment | nent.               |   |
| 2 Desktops                | Field(s) marked with * are requi | ed.                                      |                     |   |
| 3 Users                   | Desktop Type *                   |                                          |                     |   |
| 4 Summary                 |                                  |                                          | ©.                  |   |
|                           | Desistop Name *                  | Corp22-Asst                              | ·                   |   |
|                           | Description                      |                                          |                     |   |
|                           |                                  |                                          |                     |   |
|                           | Select Pod(s) '                  |                                          |                     |   |
|                           | Status y Ped                     | y Ste                                    | т Туре              | Ŧ |
|                           | HznBangak                        | re Bangalore                             | Private Data Center |   |
|                           | HznSeattle                       | Seattle                                  | Private Data Center |   |

- 3. In the New Desktop Assignment wizard
  - Next to:
    - 1. General Information
      - Configure the following: next to:-
        - Desktop Type\* :Floating (default configuration)
        - Desktop Name\*: type Corpxx-Asst
          - (xx is your assigned POD number)
        - In the **Select Pod(s)** area
          - Select the checkbox next to
            - HznBangalore
            - HZNSeattle

| General Information     Desktops     Users     Summary | Field(s) marked with * are requ<br>Desktop Type *<br>Desktop Name *<br>Description | Floating     Corp22-Asst | _ Dedicated                  | •      |                                                    |                   |
|--------------------------------------------------------|------------------------------------------------------------------------------------|--------------------------|------------------------------|--------|----------------------------------------------------|-------------------|
|                                                        | Seirect Pod(a) * ()<br>Satus v Pod<br>HanBangu<br>HanSoatti                        | v<br>Hore<br>P           | Site<br>Bangalore<br>Seattle | Ψ      | Type<br>Private Data Center<br>Private Data Center | Y                 |
|                                                        | 2 U                                                                                |                          |                              |        |                                                    | 1 - 2 of 2 Pod(s) |
|                                                        | Scope *<br>Site Connection Affinity *                                              | Any Site<br>Nearest Site |                              | 0<br>0 |                                                    |                   |
|                                                        |                                                                                    |                          |                              |        | c/                                                 | NCEL NEXT         |

- 4. In the New Desktop Assignment wizard
  - Next to:
    - 1. General Information
      - Scroll down until you see
        - Scope\*
        - Site Connection Affinity\*

|                            | 1 - 4 M 4 FM                                                                                                    |
|----------------------------|----------------------------------------------------------------------------------------------------|
| Scope *                    | Any Site                                                                                                    |
| Site Connection Affinity * | Home Site ①                                                                                                    |
| Home Site Restriction      | • 0                                                                                                    |
|                            | Assigned users or user groups must have a home site configured or they will not be able to acces<br>assignment. |
|                            |                                                                                                    |

- 5. In the New Desktop Assignment wizard
  - Next to:
    - 1. General Information
      - Next to Site Connection Affinity\*
        - Select Home Site
      - Next to Home Site Restriction

- Turn the **TOGGLE ON**
- Select NEXT

| New Desktop<br>Assignment | Desktops                            |            |              |           |                     |                        | ×      |
|---------------------------|-------------------------------------|------------|--------------|-----------|---------------------|------------------------|--------|
| 1 General Information     | Select desktop pools for the assist | anment.    |              |           |                     |                        |        |
| 2 Desktops                | Field(s) marked with * are require  | 9d.        |              |           |                     |                        |        |
| 3 Users                   | Operating System *                  | Windows 10 | (64-bit)     | ~         | 0                   |                        |        |
| 4 Summary                 | Default Display Protocol *          | Biest      |              | ~         | 0                   |                        |        |
|                           | Allow Users to Choose Protocol      | •          |              |           |                     |                        |        |
|                           | HTML Access                         | •          |              |           |                     |                        |        |
|                           | Allow Users to Restart VMs          | •          |              |           |                     |                        |        |
|                           | Clean Up Redundant Sessions         | •          |              |           |                     |                        |        |
|                           | Automated Desktop Pools*            |            |              |           |                     | Fillened 2 of 2 Decido | o pook |
|                           | Pool T Clase                        | Түре т     | Pod T        | GPU $	au$ | Platform $	au$      | No. of Machines        | τ      |
|                           | HZNBLR-22-Assist Instan             | ıt;        | HznBangalore | NVIDIA    | Private Data Center | 3                      |        |
|                           | HZNSee-22-Asst Instan               | it.        | HznSeattle   | NVIDIA    | Private Data Center | 3                      |        |
|                           |                                     |            |              |           |                     |                        |        |
|                           |                                     |            |              |           |                     |                        |        |
| 2                         |                                     |            |              |           |                     | 1 - 2 of 2 Pool(s)     |        |
|                           |                                     |            |              |           |                     |                        |        |
|                           |                                     |            |              |           | CANCEL BAC          | K NEXT                 |        |

- 6. In the New Desktop Assignment wizard
  - Next to:
    - 2. Desktops
      - Configure the following: next to:-
        - Operating System\* : from the dropdown, select Windows 10 (64-bit)
        - HTML Access: toggle Enabled
        - Clean Up Redundant Sessions : toggle Enabled
      - Select the check box next to:-
        - HZNBLR-XX-Assist (XX being your POD Number)
        - HZNSEA-XX-Asst(XX being your POD Number)
      - Select NEXT

| New Desktop<br>Assignment | Users                            |                        |
|---------------------------|----------------------------------|------------------------|
| 1 General Information     | Select the users and user groups | o for this assignment. |
| 2 Desktops                | Domain                           | EUC-LIVEFIRE           |
| 3 Users                   | Find Users                       | sales]<br>솅 Sales      |
| 4 Summary                 | REMOVE                           |                        |
|                           | Users/User Groups                | T Domain               |
|                           |                                  |                        |
|                           |                                  |                        |
|                           |                                  |                        |
|                           |                                  |                        |
|                           |                                  |                        |
| CANCEL                    | CK NEXT                          |                        |
|                           |                                  |                        |

- 7. In the New Desktop Assignment wizard
  - Next to:
    - 3. **Users** 
      - Configure the following: next to:-
        - Find Users: type sales
          - Select Sales

| 3 Users | Find Users                 | and a final                   |  |
|---------|----------------------------|-------------------------------|--|
| 3 Users |                            | manketing                     |  |
| summar  | Selected Users/User Groups | 穆 Marketing<br>。 名 Kim Markez |  |
|         | Users/User droups          | y Domsn<br>EUC-LIVEFIRE       |  |
|         |                            |                               |  |

- 8. In the New Desktop Assignment wizard
  - Next to:
    - 3. Users

- Configure the following: next to:-
  - Find Users: type Marketing
    - Select Marketing
    - Click Next

| Summary                        |            |                     |        |                     |                 |  |  |  |
|--------------------------------|------------|---------------------|--------|---------------------|-----------------|--|--|--|
| General Informati              | on         |                     |        |                     |                 |  |  |  |
| Desktop Type                   |            | Floating            |        |                     |                 |  |  |  |
| Desktop Name                   |            | Corp23Assist        |        |                     |                 |  |  |  |
| Description                    |            |                     |        |                     |                 |  |  |  |
| Scope                          |            | Any Site            |        |                     |                 |  |  |  |
| Connection Affinity            |            | Home Site           |        |                     |                 |  |  |  |
| Home Site Restriction          |            | Yes                 |        |                     |                 |  |  |  |
| Pods                           |            |                     |        |                     |                 |  |  |  |
| Pod                            |            | Site                |        | Туре                |                 |  |  |  |
| HznBangalore                   |            | Bangalore           |        | Private Data Center |                 |  |  |  |
| HznSeattle                     |            | Seattle             |        | Private Data Center |                 |  |  |  |
| Desktops                       |            |                     |        |                     |                 |  |  |  |
| Operating System               |            | Windows 10 (64-bit) |        |                     |                 |  |  |  |
| Clean Up Redundant Sessions    |            | Yes                 |        |                     |                 |  |  |  |
| Default Display Protocol       |            | VMware Blast        |        |                     |                 |  |  |  |
| Allow Users To Choose Protocol |            | Yes                 |        |                     |                 |  |  |  |
| Allow Users To Restart VMs     |            | No                  |        |                     |                 |  |  |  |
| HTML Access                    |            | Yes                 |        |                     |                 |  |  |  |
| Pools                          |            |                     |        |                     |                 |  |  |  |
| Pool ID                        | Clone Type | Pod                 | GPU    | Platform            | No. of Machines |  |  |  |
| HZNBLR_23_W10                  | instant    | HznBangalore        | NVIDIA | Private Data Center | 4               |  |  |  |
| HZNSea_23_W10                  | instant    | HznSeattle          | NVIDIA | Private Data Center | 4               |  |  |  |
| Users                          |            |                     |        |                     |                 |  |  |  |
| Users/User Groups              |            | Domain              |        | Home Site Override  |                 |  |  |  |
| 倍 Sales                        |            | EUC-LIVEFIRE        |        |                     |                 |  |  |  |
| 용 Marketing                    |            | EUC-LIVEFIRE        |        |                     |                 |  |  |  |
|                                |            |                     |        |                     |                 |  |  |  |
|                                |            |                     |        |                     |                 |  |  |  |

## 9. In the New Desktop Assignment wizard

- Next to:
  - 4. Summary
    - Review the information
    - Select FINISH

| Monitor  Assign Desktops & Ap., | ~ ~ |        | DELETE |               |   |             |         |   |
|---------------------------------|-----|--------|--------|---------------|---|-------------|---------|---|
| VDI                             |     | Status | т      | Configuration | т | Name        | т Туре  |   |
| RDSH<br>8 Inventory             | >   | 0.     |        | Complete      |   | Corp22-Hzn  | Deskto  | p |
| © Settings                      | >   |        | -      | Pending       |   | Corp22-Aset | Deskto; | p |

#### 10. In the **Assignments** area

- Note that the **Status** for your **CorpXX-Asst** assignment is **Pending** 
  - Where XX is your assigned POD ID
  - It might take up to 10 minutes to show as Complete
    - Refresh the page every 2 minutes

| Horizon Universal Console                        | Q, Users v  |                                   |                                     |                             |                                                                                        |                 | @                | G tren -            | Services<br>San Almester |
|--------------------------------------------------|-------------|-----------------------------------|-------------------------------------|-----------------------------|----------------------------------------------------------------------------------------|-----------------|------------------|---------------------|--------------------------|
| K<br>B. Hantar ><br>C. Assign Besiddes & Ap., ~~ | Assignments |                                   |                                     |                             |                                                                                        |                 |                  |                     |                          |
| ND<br>RD91<br>8 Invision (                       | 0 804 T     | Congresse<br>Congress<br>Congress | v None<br>torpzz-kar<br>torpid-kart | т Тян<br>Deartip<br>Deartip | Protection     Provide Center     Private Center     Private Center     Private Center | 4 101<br>2<br>2 | + 1981<br>2<br>2 | + Caseity<br>0<br>0 | *                        |
|                                                  |             |                                   |                                     |                             |                                                                                        |                 |                  |                     |                          |

# 11. In In the **Assignments** area

- Note that your **Site, Pod**, **Capacity** information will show first
  - Keep refreshing
- Note that the Status for CorpXX-Asst is now Complete
  - Where XX is your assigned POD ID